## Gigaset S675 IP, S685 IP, C470 IP, C475 IP:

## Νέες και τροποποιημένες λειτουργίες

Το παρόν εγχειρίδιο συμπληρώνει τις οδηγίες χρήσης των τηλεφώνων VoIP Gigaset: Gigaset C470 IP, Gigaset C475 IP, Gigaset S675 IP και Gigaset S685 IP

Μετά τη έκδοση των οδηγιών χρήσης, το φάσμα λειτουργιών των συγκεκριμένων συσκευών διευρύνθηκε (κατάσταση έκδοσης λογισμικού από 02.140). Οι αλλαγές αυτές περιγράφονται στο συγκεκριμένο εγχειρίδιο.

## Σημαντική υπόδειξη για το Gigaset S685 IP:

Το παρόν εγχειρίδιο συμπληρώνει τις οδηγίες χρήσης των συσκευών Gigaset S685 IP που κατασκευάστηκαν πριν από το Μάιο του 2009. Στις συσκευές αυτές, στην ετικέτα στο διαμέρισμα μπαταρίας του φορητού ακουστικού υπάρχει τυπωμένη η ένδειξη «Gigaset S68H» (χωρίς προσθήκη του S2!).

Η ετικέτα βρίσκεται στον πυθμένα του διαμερίσματος μπαταρίας.

Οι οδηγίες χρήσης βρίσκονται στο CD που συνοδεύει τη συσκευή.

## Περιεχόμενο του εγχειριδίου

| Επισκόπηση των νέων και τροποποιημένων λειτουργιών                           | . 3 |
|------------------------------------------------------------------------------|-----|
| Περινραφή των νέων και τροποποιημένων λειτουρνιών                            | . 5 |
| Αλλανές στη θέση του τηλεφώνου σε λειτουργία                                 | . 5 |
| Έναρξη της βοηθητικής λειτουργίας του Gigaset.net κατά το αρχικό άνοιγμα του | -   |
| τηλεφωνικού καταλόγου του Gigaset.net                                        | . 6 |
| Κέντρο πληροφοριών – με το φορητό ακουστικό πάντοτε online                   | . 8 |
| Αποστολή και λήψη SMS (γραπτών μηνυμάτων) μέσω VoIP                          | 13  |
| Ανάγνωση μηνύματος Ε-Mail στο φορητό ακουστικό                               | 15  |
| Απενεργοποίηση μικροφώνου του φορητού σας ακουστικού                         | 17  |
| Υπηρεσίες δικτύου κατά τη διάρκεια εξωτερικής συνομιλίας                     | 18  |
| Χρήση σταθμού βάσης σε τηλεφωνικό κέντρο –                                   |     |
| Ρύθμιση κωδικού κλήσης (κωδικού υπηρεσίας ΑΚΖ)                               | 19  |
| Καταχώρηση server πληρεξούσιου ΗΤΤΡ (ΗΤΤΡ-Proxy-Server)                      |     |
| (μόνο κατά τη σύνδεση σε ένα εσωτερικό εταιρικό δίκτυο)                      | 20  |
| Ενεργοποίηση/απενεργοποίηση STUN-Server της σύνδεσης Gigaset.net             | 21  |
| Ενεργοποίηση σύνδεσης σταθερού δικτύου ως υποκατάστατης σύνδεσης             | 21  |
| Λειτουργία πλήκτρου R για VoIP – Hook Flash / προώθηση κλήσεων               | 22  |
| Καθορισμός τοπικών θυρών επικοινωνίας για VoIP                               | 24  |
| Συμπλήρωση στην ενότητα «Σηματοδότηση κλήσεων και αντιστοίχιση αριθμών»      | 26  |
| Συμπλήρωση στην ενότητα «Αλλαγή γλώσσας ενδείξεων οθόνης»                    | 26  |
| Συμπλήρωση στην ενότητα «Αυτόματη ενημέρωση λογισμικού»                      | 27  |
| Συμπλήρωση στην ενότητα «Ενημέρωση των ρυθμίσεων του παροχέα VoIP»           | 27  |
| Συμπλήρωση στην ενότητα «Καθορισμός κανόνων κλήσης»                          | 28  |
| Διόρθωση στην ενότητα «Εμφάνιση διεύθυνσης ΜΑC του σταθμού βάσης»            | 28  |
| Εμφάνιση εκτεταμένων πληροφοριών υπηρεσιών μέσω του σταθμού βάσης            | 29  |
| Υποδείξεις για τη λειτουργία τηλεφώνων VoIP Gigaset πίσω από router με       |     |
| Network Address Translation (NAT)                                            | 30  |
| Ιροποποιημένος και εκτεταμένος πινακάς των κωδικών κατάστασης VoIP           | 32  |
| Καταργηθείσα λειτουργία:                                                     | ~~  |
| «Επιλογή της γραμμής αποστολής για εξερχομένες κλήσεις με * / #»             | 36  |
| Επισκοπήσεις των μενού των φορητών ακουστικών                                | 37  |
| Gigaset S67H σε Gigaset S675 IP, Gigaset S68H σε Gigaset S685 IP             | 37  |
| Gigaset C47H σε Gigaset C470/C475 IP                                         | 41  |

## Επισκόπηση των νέων και τροποποιημένων λειτουργιών

## Νέες λειτουργίες

- Κέντρο πληροφοριών: Με το φορητό σας ακουστικό Gigaset S67H/S68H/C47H μπορείτε να ανακαλέσετε περιεχόμενα online από το Internet, τα οποία έχουν διαμορφωθεί ειδικά για το φορητό ακουστικό.
  - → σελ. 8
- Έχετε τώρα τη δυνατότητα αποστολής και λήψης SMS και μέσω της προσωπικής σας γραμμής VoIP. Για να αποστείλετε SMS μέσω VoIP, πρέπει απλά να καθορίσετε για το κέντρο αποστολής μία από τις προσωπικές σας συνδέσεις VoIP ως γραμμή αποστολής.
   σελ. 13
- Μπορείτε να εμφανίσετε το κείμενο των μηνυμάτων Ε-Mail στο φορητό ακουστικό.
   → σελ. 15
- Κατά τη διάρκεια μίας εξωτερικής συνομιλίας, έχετε τη δυνατότητα να απενεργοποιήσετε το μικρόφωνο του φορητού σας ακουστικού, μέσω του αριστερού πλήκτρου οθόνης. Στην περίπτωση αυτή ο συνομιλητής σας δεν σας ακούει πλέον. Εσείς ωστόσο εξακολουθείτε να μπορείτε να τον ακούσετε. Οι λειτουργίες δικτύου (όπως π.χ. πραγματοποίηση/ τερματισμός εξωτερικής παράλληλης κλήσης, συνδιάσκεψης), τις οποίες, λόγω της νέας αυτής λειτουργίας, δεν μπορείτε πλέον να ανακαλέσετε μέσω του αριστερού πλήκτρου οθόνης, διατίθενται τώρα στο σχετικό μενού περιεχομένου.
  - → σελ. 17
- Κατά τη σύνδεση του τηλεφώνου σε ένα τηλεφωνικό κέντρο, έχετε τη δυνατότητα να αποθηκεύσετε στο τηλέφωνό σας τον κωδικό κλήσης του κέντρου (AKZ).
   → σελ. 19
- Κατά τη σύνδεση του τηλεφώνου σας σε ένα εσωτερικό δίκτυο εταιρείας ή οργανισμού (Intranet), έχετε τη δυνατότητα (εάν απαιτείται) να αποθηκεύσετε στο σταθμό βάσης τη διεύθυνση του εσωτερικού HTTP-Proxy-Server του δικτύου. Όλες οι προσβάσεις του τηλεφώνου στο Internet απευθύνονται στο εξής στο συγκεκριμένο HTTP-Proxy-Server.
   → σελ. 20
- Έχετε τώρα τη δυνατότητα να ενεργοποιήσετε την προσωπική σας σύνδεση σταθερού δικτύου ως υποκατάστατη σύνδεση. Εάν το τηλέφωνο αδυνατεί να πραγματοποιήσει σύνδεση VoIP, επιχειρείται αυτόματα η πραγματοποίηση μίας σύνδεσης σταθερού δικτύου.
  - → σελ. 21
- Μπορείτε όπως και προηγουμένως να αντιστοιχήσετε στο πλήκτρο κ μία συγκεκριμένη υπηρεσία του προσωπικού σας δικτύου VoIP ή εναλλακτικά να χρησιμοποιήσετε το πλήκτρο για την προώθηση κλήσεων (δικτύωση συνομιλίας μέσω VoIP - Call Transfer).
  - → σελ. 22
- Ανάλογα με το NAT του router σας μπορείτε να ενεργοποιήσετε και να απενεργοποιήσετε το STUN-Server για την προσωπική σας σύνδεση Gigaset.net.
  - → σελ. 21

## Τροποποιημένες/εκτεταμένες λειτουργίες

- Αλλαγές στη θέση του τηλεφώνου σε λειτουργία.
   Για παράδειγμα η βοηθητική λειτουργία του Gigaset.net εκκινείται τώρα, μόλις ανοίξετε για πρώτη φορά τον τηλεφωνικό κατάλογο του Gigaset.net.
   σελ. 5
- Επειδή ανά σύνδεση VoIP απαιτούνται περισσότερες διαδοχικές θύρες RTP, έχετε τώρα τη δυνατότητα, κατά τη διαμόρφωση του τηλεφώνου, να καθορίσετε έναν τομέα αριθμών θύρας για τις θύρες RTP.
  - → σελ. 24
- Η συμπεριφορά κατά τη σηματοδότηση κλήσεων σε έναν από τους προσωπικούς σας αριθμούς κλήσης, ο οποίος δεν έχει αντιστοιχιστεί σε κανένα φορητό ακουστικό ως αριθμός λήψης, άλλαξε,
  - → σελ. 26
- Σε περίπτωση που δεν πραγματοποιήσετε άμεσα μία ενημέρωση λογισμικού ή μία ενημέρωση των δεδομένων δικτύου VoIP, το τηλέφωνό σας σάς υπενθυμίζει σχετικά σε μία μελλοντική χρονική στιγμή.

(Μόνο για συσκευές που κατασκευάστηκαν από το Μάιο του 2009) → σελ. 27

- Κατά τον καθορισμό των κανόνων κλήσης έχετε τώρα τη δυνατότητα με τη νέα επιλογή Use Area Codes να καθορίσετε, εάν θαπρέπει να καλείται μαζί ή όχι ο «αυτόματος τοπικός κωδικός».
  - → σελ. 28
- Εμφάνιση διεύθυνσης Mac του σταθμού βάσης στο φορητό ακουστικό τροποποιημένος συνδυασμός πλήκτρων
  - → σελ. 28

### Νέες υποδείξεις σχετικά με την αντιμετώπιση/ανάλυση προβλημάτων

- Οι πληροφορίες υπηρεσιών, τις οποίες μπορείτε να χρησιμοποιήσετε κατά τη διάρκεια μίας εξωτερικής συνομιλίας (π.χ. με την υπηρεσία Gigaset), επεκτάθηκαν σε λειτουργίες (π.χ. άμεση λήψη ενός προφίλ δικτύου).
   → σελ. 29
- Η σύνδεση του τηλεφώνου σας πίσω από ένα router με ΝΑΤ μπορεί να δημιουργήσει προβλήματα ΝΑΤ κατά την πραγματοποίηση κλήσεων VoIP (ιδιαίτερα σε περίπτωση σύνδεσης πολλών τηλεφώνων VoIP στον router). Υποδείξεις σχετικά με τον τρόπο αντιμετώπισης αυτών των προβλημάτων θα βρείτε στις παρούσες συμπληρώσεις.
   → σελ. 30
- Ο πίνακας των κωδικών κατάστασης VoIP, που μπορούν να εμφανιστούν στην οθόνη, διευρύνθηκε. Ο εκτεταμένος πίνακας παρέχεται στις παρούσες συμπληρώσεις.
   σελ. 32

### Καταργηθείσα λειτουργία

 Κατά την κλήση δεν έχετε πλέον τη δυνατότητα να επιλέξετε τον τύπο γραμμής επισυνάπτοντας # ή \*.

(Μόνο για συσκευές που κατασκευάστηκαν από το Μάιο του 2009)
 → σελ. 36

## Περιγραφή των νέων και τροποποιημένων λειτουργιών

## Αλλαγές στη θέση του τηλεφώνου σε λειτουργία

Η συγκεκριμένη ενότητα συμπληρώνει την ενότητα «Πρώτα βήματα – Ρυθμίσεις για την πραγματοποίηση κλήσεων VoIP» στις οδηγίες χρήσης του τηλεφώνου VoIP Gigaset που διαθέτετε.

Οι διαδικασίες «Ρυθμίσεις για την πραγματοποίηση κλήσεων VoIP» άλλαξαν ως εξής.

1. Αυτόματη διαμόρφωση:

Μετά την εκκίνηση της βοηθητικής λειτουργίας εγκατάστασης και την εισαγωγή του PIN συστήματος εμφανίζονται τα ακόλουθα:

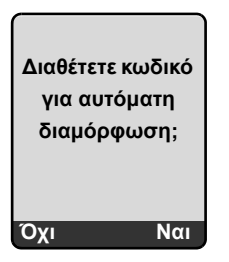

Έχετε λάβει από το προσωπικό σας δίκτυο VoIP έναν κωδικό αυτόματης διαμόρφωσης (Activation Code):

Πατήστε το πλήκτρο κάτω από την ένδειξη οθόνης Ναι.

Καλείστε να εισάγετε τον κωδικό.

Εισάγετε τον προσωπικό σας κωδικό αυτόματης διαμόρφωσης μέσω του πληκτρολογίου (έως 32 χαρακτήρες) και πατήστε ΟΚ.

Όλα τα απαιτούμενα δεδομένα για την πραγματοποίηση κλήσεων VoIP φορτώνονται απευθείας από το Internet στο τηλέφωνό σας. Το φορητό ακουστικό επιστρέφει στην κατάσταση αναμονής. Η διαμόρφωση ολοκληρώνεται.

Έχετε λάβει από το προσωπικό σας δίκτυο VoIP ένα **όνομα/κωδικό πρόσβασης** δήλωσης και ενδεχομένως ένα όνομα χρήστη:

Πατήστε το πλήκτρο κάτω από την ένδειξη οθόνης Όχι.

Η διαμόρφωση VoIP πραγματοποιείται στη συνέχεια όπως περιγράφεται στις οδηγίες χρήσης του τηλεφώνου σας.

Περιγραφή των νέων και τροποποιημένων λειτουργιών

Έναρξη της βοηθητικής λειτουργίας του Gigaset.net κατά το αρχικό άνοιγμα του τηλεφωνικού καταλόγου του

2. Βοηθητική λειτουργία Gigaset.net:

Μετά την ολοκλήρωση της διαμόρφωσης VoIP, δηλ. μετά την εισαγωγή των δεδομένων χρήστη ή του κωδικού αυτόματης διαμόρφωσης του προσωπικού σας λογαριασμού VoIP, η βοηθητική λειτουργία του Gigaset.net **δεν** εκκινείται πλέον (το βήμα «Καταχώρηση ονόματος στον τηλεφωνικό κατάλογο του Gigaset.net» στις οδηγίες χρήσης του τηλεφώνου σας καταργήθηκε). Μετά την εισαγωγή των δεδομένων χρήστη ή του κωδικού αυτόματης διαμόρφωση το φορητό ακουστικό επιστρέφει στην κατάσταση αναμονής.

Η βοηθητική λειτουργία του Gigaset.net εκκινείται, μόλις ανοίγετε για πρώτη φορά τον τηλεφωνικό κατάλογο του Gigaset.net (→ σελ. 6). Μπορείτε στη συνέχεια να καταχωρήσετε το όνομά σας στον τηλεφωνικό κατάλογο του Gigaset.net.

3. Εάν στο Internet διατίθεται ήδη μία ενημέρωση λογισμικού για το τηλέφωνό σας:

Εάν, μετά τη θέση του φορητού ακουστικού σε λειτουργία και τη σύνδεση του σταθμού βάσης, πατήσετε το πλήκτρο μηνυμάτων που αναβοσβήνει, εμφανίζεται στην περίπτωση αυτή το μήνυμα Υπάρχει διαθέσιμο νέο λογισμικό.

Πραγματοποιήστε την ενημέρωση λογισμικού (πατήστε το δεξί πλήκτρο οθόνης Ναι). Μετά την ολοκλήρωση της ενημέρωσης (μετά από περίπου 3 λεπτά) επανεμφανίζεται η οθόνη αναμονής του φορητού ακουστικού και το πλήκτρο μηνυμάτων 📼 αναβοσβήνει. Πατώντας 📼, εμφανίζεται η ένδειξη Έναρξη Βοηθού για την σύνδεση VoIP; και μπορείτε να εκκινήσετε τη βοηθητική λειτουργία σύνδεσης, όπως περιγράφεται στις οδηγίες χρήσης.

# Έναρξη της βοηθητικής λειτουργίας του Gigaset.net κατά το αρχικό άνοιγμα του τηλεφωνικού καταλόγου του Gigaset.net

Μετά τη θέση σε λειτουργία, έχετε τη δυνατότητα, με τη βοήθεια της βοηθητικής λειτουργίας του Gigaset.net, να καταχωρήσετε το όνομά σας στον τηλεφωνικό κατάλογο του Gigaset.net, δηλ. να δημιουργήσετε μία καταχώρηση τηλεφωνικού καταλόγου Gigaset.net για το τηλέφωνό σας. Ανοίξτε για το σκοπό αυτό τον τηλεφωνικό κατάλογο του Gigaset.net.

Προϋπόθεση: Το φορητό σας ακουστικό βρίσκεται στην κατάσταση αναμονής.

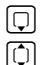

Κρατήστε πατημένο.

Επιλέξτε ενδεχομένως Gigaset.net από τη λίστα των διαθέσιμων ηλεκτρονικών τηλεφωνικών καταλόγων και πατήστε ΟΚ.

Στην οθόνη του φορητού ακουστικού εμφανίζεται η ακόλουθη ένδειξη:

| Gigaset.net                                        |
|----------------------------------------------------|
| <b>Εκκίνηση του βοηθού</b><br>για το Gigaset.net ; |
| Όχι Ναι                                            |

Πατήστε το πλήκτρο οθόνης Ναι, για να εκκινήσετε τη βοηθητική λειτουργία.

Έναρξη της βοηθητικής λειτουργίας του Gigaset.net κατά το αρχικό άνοιγμα του τηλεφωνικού καταλόγου του

### \_ Υπόδειξη -

Η βοηθητική λειτουργία του Gigaset.net εκκινείται μόνο κατά το **πρώτο** άνοιγμα του τηλεφωνικού καταλόγου του Gigaset.net. Πατώντας ΟχΙ, η βοηθητική λειτουργία διακόπτεται και δεν επανεκκινείται. Στην περίπτωση αυτή μπορείτε να καταχωρήσετε το τηλέφωνό σας μέσω του μενού του τηλεφωνικού καταλόγου του Gigaset.net (Επιλογές → Πληροφορίες).

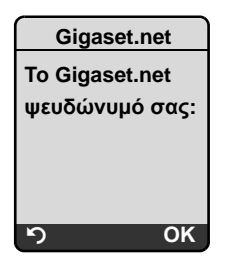

- Εισάγετε μέσω του πληκτρολογίου το όνομα, με το οποίο επιθυμείτε να καταχωρηθείτε στον τηλεφωνικό κατάλογο του Gigaset.net. Το όνομα μπορεί να έχει έκταση έως 25 χαρακτήρες.
- Πατήστε το δεξί πλήκτρο οθόνης ΟΚ.

Εάν υπάρχει ήδη καταχώρηση με αυτό το όνομα, καλείστε να εισάγετε εκ νέου ένα όνομα.

Εάν η καταχώρηση στον τηλεφωνικό κατάλογο του Gigaset.net πραγματοποιηθεί με επιτυχία, εμφανίζεται για σύντομο διάστημα το μήνυμα «Το όνομα χρήστη καταχωρήθηκε στο Gigaset.net !».

Το φορητό ακουστικό επιστρέφει στην κατάσταση αναμονής.

## Κέντρο πληροφοριών – με το φορητό ακουστικό πάντοτε online

Με το φορητό σας ακουστικό Gigaset S67H / S68H / C47H μπορείτε να ανακαλέσετε περιεχόμενα online από το Internet, δηλ. να λάβετε υπηρεσίες πληροφοριών, οι οποίες έχουν διαμορφωθεί ειδικά για εμφάνιση στο φορητό ακουστικό. Οι διαθέσιμες υπηρεσίες πληροφοριών κατά τη δεδομένη χρονική στιγμή διευρύνονται. Μία προεπιλογή είναι ήδη ρυθμισμένη για το φορητό σας ακουστικό, μπορείτε ωστόσο επίσης να τροποποιήσετε αυτές τις ρυθμίσεις και να προσθέσετε νέες υπηρεσίες. Επισκεφθείτε τη σελίδα του Gigaset.net <u>www.gigaset.net</u> στο Internet και συνθέστε τις προσωπικές σας υπηρεσίες πληροφοριών.

#### Σύνταξη προσωπικών υπηρεσιών πληροφοριών

- Avoíξτε στον H/Y (PC) τη σελίδα Settings → Services του διαμορφωτή Web του τηλεφώνου σας.
- Κάντε κλικ στο σύνδεσμο gigaset.net/myaccount.

Ή:

 Εισάγετε στο πεδίο διεύθυνσης του περιηγητή Web στον H/Y (PC) σας την ακόλουθη διεύθυνση:

www.gigaset.net

► Εισάγετε στη σελίδα του Gigaset.net το προσωπικό σας αναγνωριστικό χρήστη και τον κωδικό πρόσβασης του Gigaset.net. Το προσωπικό σας αναγνωριστικό χρήστη και τον κωδικό πρόσβασης θα βρείτε στη σελία του διαμορφωτή Web «Settings → Services».

Και στις δύο περιπτώσεις ανοίγει μία ιστοσελίδα, στην οποία μπορείτε να συνθέσετε τις προσωπικές σας υπηρεσίες πληροφοριών.

## Εκκίνηση κέντρου πληροφοριών, επιλογή υπηρεσιών πληροφοριών

 $\Box$  +  $\mathcal{O}$  Υπηρεσίες + Info Center

Εμφανίζεται το μενού του προσωπικού σας κέντρου πληροφοριών, δηλ. μία λίστα των υπηρεσιών πληροφοριών που εσείς έχετε επιλέξει (βλ. παραπάνω). Μπορείτε να πλοηγηθείτε μεταξύ των υπηρεσιών πληροφοριών.

Παράδειγμα:

| Info Center            |
|------------------------|
| Καιρός                 |
| Ειδήσεις               |
| Υπηρεσία πληροφοριών 3 |
| Υπηρεσία πληροφοριών 4 |
| Υπηρεσία πληροφοριών 5 |
| Υπηρεσία πληροφοριών 6 |
| ා OK                   |

Επιλέξτε υπηρεσία πληροφοριών και πατήστε ΟΚ.

 $\square$ 

Για την πρόσβαση σε συγκεκριμένες υπηρεσίες πληροφοριών (προσωποποιημένες υπηρεσίες) απαιτείται δήλωση με όνομα και κωδικό πρόσβασης δήλωσης. Στην περίπτωση αυτή εισάγετε τα προσωπικά σας στοιχεία πρόσβασης, όπως περιγράφεται στην ενότητα «Δήλωση για προσωποποιημένες υπηρεσίες πληροφοριών» στη σελ. 10.

#### Μηνύματα κατά τη φόρτωση των απαιτούμενων πληροφοριών

Οι πληροφορίες φορτώνονται από το Internet. Περιμένετε μερικά δευτερόλεπτα, έως ότου εμφανιστούν οι πληροφορίες. Στην οθόνη εμφανίζεται η ένδειξη Περιμένετε.

Εάν η εμφάνιση των πληροφοριών μίας υπηρεσίας πληροφοριών δεν είναι δυνατή, εμφανίζεται ένα από τα ακόλουθα μηνύματα:

Η σελίδα που ζητήσατε δεν είναι διαθέσιμη

Πιθανές αιτίες είναι:

- Υπέρβαση χρονικού ορίου (λήξη χρόνου) κατά τη φόρτωση των πληροφοριών ή
- ο Internet Server για την υπηρεσία πληροφοριών δεν είναι προσπελάσιμος.
- Ελέγξτε τη σύνδεση Internet και επαναλάβετε το ερώτημα σε μία μελλοντική χρονική στιγμή.

Σφάλμα δεδομένων στη σελίδα που ζητήσατε!

Το περιεχόμενο της απαιτούμενης υπηρεσίας πληροφοριών είναι κωδικοποιημένο σε μία μορφή που δεν μπορεί να εμφανίσει το φορητό ακουστικό.

Δεν είναι δυνατή η προβολή της σελίδας!

Γενικό σφάλμα κατά τη φόρτωση της υπηρεσίας πληροφοριών.

Η σύνδεση απέτυχε!

Η δήλωση υπήρξε ανεπιτυχής. Πιθανές αιτίες είναι:

- Δεν καταχωρήσατε σωστά τα προσωπικά σας στοιχεία δήλωσης.
  - Επιλέξτε ξανά την υπηρεσία πληροφοριών και επαναλάβετε τη δήλωση. Τηρήστε τη σωστή γραφή με κεφαλαία/πεζά γράμματα.
- Δεν έχετε δικαίωμα πρόσβασης στη συγκεκριμένη υπηρεσία πληροφοριών.

## Δήλωση για προσωποποιημένες υπηρεσίες πληροφοριών

Εάν για την πρόσβαση σε μία υπηρεσία πληροφοριών απαιτείται ειδική δήλωση με όνομα χρήστη και κωδικό πρόσβασης, εμφανίζεται αμέσως μετά την ανάκληση της υπηρεσίας η ακόλουθη οθόνη (παράδειγμα):

| Σύνδ    | δεση    |
|---------|---------|
| Όνομα Χ | (ρήστη: |
|         |         |
| Κωδικός | Χρήστη: |
|         |         |
|         |         |
|         |         |
| ъ<br>Г  | Αποθήκ. |

Όνομα Χρήστη

Εισάγετε το όνομα χρήστη, το οποίο έχετε συμφωνήσει με τον παροχέα της υπηρεσίας πληροφοριών.

Κωδικός Χρήστη

Εισάγετε τον κωδικό πρόσβασης που αντιστοιχεί στο όνομα χρήστη.

Αποθήκ. Πατήστε το πλήκτρο οθόνης, για να αποστείλετε τα στοιχεία δήλωσης.

Εάν η δήλωση υπήρξε επιτυχής, εμφανίζεται η απαιτούμενη υπηρεσία πληροφοριών.

Εάν η δήλωση δεν στάθηκε δυνατό να πραγματοποιηθεί, εμφανίζεται ένα σχετικό μήνυμα στην οθόνη, → Μηνύματα κατά τη φόρτωση των απαιτούμενων πληροφοριών, σελ. 9.

### \_\_\_\_Υπόδειξη

Κατά την καταχώρηση των στοιχείων δήλωσης προσέξτε να είναι σωστή η γραφή με κεφαλαία/πεζά γράμματα.

## Χρήση κέντρου πληροφοριών

Αναλογα με τον τύπο της απαιτούμενης υπηρεσίας πληροφοριών μπορείτε να εκτελέσετε τις ακόλουθες ενέργειες:

### Μετακίνηση στο εσωτερικό μίας υπηρεσίας πληροφοριών

Με το μετακινηθείτε στο εσωτερικό μίας υπηρεσίας πληροφοριών προς το κάτω, με το μετακινηθείτε προς τα επάνω (πίσω).

## Επιστροφή στην προηγούμενη σελίδα

Πατήστε το αριστερό πλήκτρο οθόνης 5.

## Μετάβαση στο μενού του κέντρου πληροφοριών

Πατήστε στιγμιαία το πλήκτρο τερματισμού 

Εάν επιθυμείτε να τεθείτε «offline»:

Πατώντας παρατεταμένα το πλήκτρο τερματισμού 💿, το φορητό ακουστικό επιστρέφει στην κατάσταση αναμονής.

## Επιλογή υπερσυνδέσμου

Υπερσύνδεσμος σε περαιτέρω πληροφορίες:

Εάν η σελίδα περιέχει έναν υπερσύνδεσμο σε περαιτέρω πληροφορίες, αυτός υποδεικνύεται από το σύμβολο ▶.

Εάν ανοίξει μία σελίδα με υπερσυνδέσμους, ο πρώτος υπερσύνδεσμος εμφανίζεται τονισμένος.

- Πατήστε το δεξί πλήκτρο οθόνης Link, για να ανοίξετε την αντίστοιχη σελίδα.
- Ο υπερσύνδεσμος σε έναν τηλεφωνικό αριθμό:

Εάν ο υπερσύνδεσμος περιέχει έναν τηλεφωνικό αριθμό. έχετε τη δυνατότητα να μεταφέρετε τον αριθμό στον τοπικό τηλεφωνικό κατάλογο ή να καλέσετε απευθείας τον αριθμό (λειτουργικότητα Click-2-Call).

- Επιλέξτε τον υπερσύνδεσμο με 🖵 ή/και 🗋.
- Ένας υπερσύνδεσμος του συγκεκριμένου τύπου αναγνωρίζεται από την ένδειξη
   Κλήση επάνω από το δεξί πλήκτρο οθόνης.
- Πατήστε CopyToDir, εάν επιθυμείτε να μεταφέρετε τον τηλεφωνικό αριθμό στον τοπικό τηλεφωνικό κατάλογο του φορητού σας ακουστικού.

Ή:

Πατήστε Κλήση, για να καλέσετε τον αποθηκευμένο αριθμό.

Ανάλογα με το δίκτυο, πατώντας Κλήση

- ο αριθμός καλείται απευθείας ή
- εμφανίζεται στην οθόνη. Στην περίπτωση αυτή πρέπει πρώτα να επιβεβαιώσετε τον αριθμό, πριν αυτός κληθεί. Παράδειγμα:

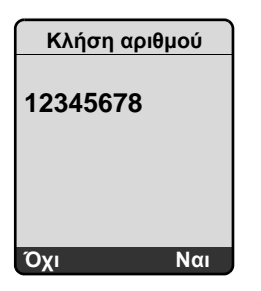

Πατώντας Ναι, ο αριθμός καλείται.

Ή:

Πατώντας Οχι, εμφανίζεται ξανά η σελίδα με τον υπερσύνδεσμο. Ο αριθμός δεν καλείται.

## Εισαγωγή κειμένου

- Πλοηγηθείτε ενδεχομένως με () στη γραμμή με το πεδίο, στο οποίο επιθυμείτε να εισάγετε κείμενο. Ο κέρσορας αναβοσβήνει μέσα στο πεδίο κειμένου.
- Εισάγετε το κείμενό σας μέσω των πλήκτρων του φορητού ακουστικού (για την εισαγωγή κειμένου → Παράρτημα των οδηγιών χρήσης του τηλεφώνου σας).
- Πλοηγηθείτε εάν χρειάζεται σε άλλα πεδία κειμένου, για να τα συμπληρώσετε ή θέστε ενδεχομένως μία επιλογή (βλ. παρακάτω).
- Πατήστε το δεξί πλήκτρο οθόνης, για να ολοκληρώσετε την εισαγωγή και να αποστείλετε τα δεδομένα.

## Εύρεση επιλογής

- Πλοηγηθείτε ενδεχομένως με 🗇 στη γραμμή, στην οποία επιθυμείτε να εντοπίσετε μία επιλογή.
- Εάν χρειάζεται, πατήστε επανειλημμένα το πλήκτρο ελέγχου αριστερά ή δεξιά, για να εντοπίσετε την επιθυμητή επιλογή.
- Πλοηγηθείτε εάν χρειάζεται με ) σε άλλα πεδία επιλογής και επιλέξτε τα όπως περιγράφεται παραπάνω.
- Πατήστε το αριστερό πλήκτρο οθόνης, για να ολοκληρώσετε την επιλογή και να αποστείλετε τα δεδομένα.

## Στοιχειοθέτηση επιλογής

- Πλοηγηθείτε με 🛈 στη γραμμή με την επιλογή. Η γραμμή σημειώνεται.
- Ενεργοποιήστε ή απενεργοποιήστε την επιλογή μέσω του πλήκτρου ελέγχου (πατώντας δεξιά) ή του δεξιού πλήκτρου οθόνης (π.χ. ΟΚ).
- Πλοηγηθείτε εάν χρειάζεται σε άλλες επιλογές ή πεδία κειμένου, για να τις στοιχειοθετήσετε ή να τα συμπληρώσετε.
- Πατήστε το αριστερό πλήκτρο οθόνης (π.χ. Αποστ.), για να ολοκληρώσετε την εισαγωγή και να αποστείλετε τα δεδομένα.

## Αποστολή και λήψη SMS (γραπτών μηνυμάτων) μέσω VoIP

Η συγκεκριμένη ενότητα συμπληρώνει το κεφάλαιο «SMS (γραπτά μηνύματα)» στις οδηγίες χρήσης του τηλεφώνου VoIP Gigaset που διαθέτετε.

Με το τηλέφωνό σας έχετε τώρα τη δυνατότητα αποστολής και λήψης μηνυμάτων SMS τόσο μέσω του σταθερού δικτύου, όσο και μέσω VoIP.

Η λήψη μηνυμάτων SMS (εν συντομία: SMS) είναι δυνατή μέσω όλων των συνδέσεων (εξαίρεση: Gigaset.net) του τηλεφώνου σας. Η γραμμή (γραμμή αποστολής), μέσω της οποίας πρέπει να αποστέλλονται τα SMS, πρέπει να καθοριστεί σαφώς (σύνδεση σταθερού δικτύου ή μία από τις προσωπικές σας συνδέσεις VoIP).

Προϋπόθεση: Ο προσωπικός σας παροχέας σταθερού δικτύου και ο προσωπικός σας παροχέας VoIP υποστηρίζουν τη λειτουργία SMS.

## Καθορισμός γραμμής αποστολής

Η γραμμή αποστολής καθορίζεται κατά τη ρύθμιση των κέντρων SMS. Για κάθε κέντρο SMS έχετε τη δυνατότητα να καθορίσετε μεμονωμένα ποια από τις γραμμές σας πρέπει να χρησιμοποιείται για την αποστολή των SMS, όταν το συγκεκριμένο κέντρο SMS είναι ενεργοποιημένο ως κέντρο αποστολής.

### Παρακαλούμε προσέξτε

Πριν καταχωρήσετε μία από τις προσωπικές σας συνδέσεις VoIP ως γραμμή αποστολής, ενημερωθείτε από το προσωπικό σας δίκτυο VoIP εάν το κέντρο SMS είναι προσπελάσιμο μέσω της γραμμής VoIP.

Δεν υποστηρίζουν όλα τα δίκτυα VoIP ειδικούς αριθμούς κλήσης!

|  | ► Μηνύματα | → | Μηνύματα SMS | → | Ρυθμίσεις | → | Κέντρα | SMS |
|--|------------|---|--------------|---|-----------|---|--------|-----|
|--|------------|---|--------------|---|-----------|---|--------|-----|

Επιλέξτε κέντρο SMS (π.χ. Κέντρο SMS 1) και πατήστε ΟΚ.

Μετακινηθείτε στη γραμμή Αποστ. με, για να επιλέξετε τη γραμμή αποστολής, η οποία θα πρέπει να χρησιμοποιείται, όταν τα SMS αποστέλλονται μέσω του συγκεκριμένου κέντρου SMS. Από το εργοστάσιο είναι προρυθμισμένη η προσωπική σας σύνδεση σταθερού δικτύου.

Αλλαγή Πατήστε το πλήκτρο οθόνης. Εμφανίζεται μία λιστα των συνδέσεων του τηλεφώνου σας. Προς επιλογή διατίθενται η προσωπική σας σύνδεση σταθερού δικτύου και όλες οι συνδέσεις VoIP που έχετε διαμορφώσει. Εμφανίζονται τα τυπικά ονόματα των συνδέσεων: IP1 έως IP6, Τηλέφ.

Τηλέφ. / IP1 / IP2 / ...

 $\Box$ 

Επιλέξτε σύνδεση VoIP ή τη σύνδεση σταθερού δικτύου και πατήστε ΟΚ.

Αποθήκ. Πατήστε το πλήκτρο οθόνης, για να αποθηκεύσετε τις αλλαγές.

#### — Υποδείξεις -

- Εάν έχετε επιλέξει μία σύνδεση VoIP και η απόπειρα αποστολής του SMS αποτύχει, το SMS αποθηκεύεται στη λίστα εισερχομένων με κατάσταση σφάλματος. Ακόμη και εάν έχετε ενεργοποιήσει την προσωπική σας σύνδεση σταθερού δικτύου ως υποκατάστατη σύνδεση (→ σελ. 21), το τηλέφωνό σας δεν επιχειρεί να αποστείλει το SMS μέσω του σταθερού δικτύου.
- Εάν έχετε επιλέξει μία σύνδεση VoIP ως γραμμή αποστολής και αυτή διαγραφεί από τη διαμόρφωση, χρησιμοποιείται η πρώτη σύνδεση VoIP στη διαμόρφωση.

## Υπόδειξη για: Σύνταξη, αποστολή, λήψη SMS ...

Ανεξάρτητα από τις ρυθμίσεις για τη γραμμή αποστολής (σταθερό δίκτυο ή VoIP), έχετε τη δυνατότητα να συντάσσετε, να αποστέλλετε και να λαμβάνετε μηνύματα SMS και ειδοποιήσεις μέσω SMS, όπως περιγράφεται στις οδηγίες χρήσης του τηλεφώνου σας ( → κεφάλαιο «SMS (γραπτά μηνύματα)»).

Εάν το προσωπικό σας δίκτυο VoIP υποστηρίζει σχετικές λειτουργίες, μπορείτε επίσης να χρησιμοποιήσετε προσωπικές θυρίδες, να αποστείλετε SMS σε διευθύνσεις Ε-Mail και ως φαξ ή να παραγγείλετε υπηρεσίες πληροφοριών SMS.

#### — Υπόδειξη

Κάθε SMS που απευθύνεται σε έναν από τους προσωπικούς σας αριθμούς κλήσης (VoIP ή σταθερού δικτύου) εμφανίζεται σε όλα τα δηλωμένα φορητά ακουστικά με δυνατότητα αποστολής και λήψης SMS. Ακόμη και όταν ο αριθμός κλήσης στον οποίο απευθύνονται δεν έχει αντιστοιχιστεί ως αριθμός λήψης στο φορητό ακουστικό.

## Ανάγνωση μηνύματος Ε-Mail στο φορητό ακουστικό

Η συγκεκριμένη ενότητα συμπληρώνει το κεφάλαιο «Ειδοποιήσεις E-Mail» στις οδηγίες χρήσης του τηλεφώνου VoIP Gigaset που διαθέτετε.

Το τηλέφωνό σας σάς ενημερώνει κατά την άφιξη νέων μηνυμάτων E-Mail για εσάς στον server ταχυδρομείου. Για κάθε μήνυμα E-Mail στη λίστα εισερχομένων είναι δυνατή η εμφάνιση στο φορητό ακουστικό του αποστολέα, της ημερομηνίας/ώρας άφιξης, της περιγραφής και τώρα επίσης του κειμένου του μηνύματος.

## Προϋποθέσεις:

- ★ Έχετε δημιουργήσει ένα λογαριασμό Ε-Mail σε έναν παροχέα Internet.
- O server ταχυδρομείου χρησιμοποιεί το πρωτόκολλο POP3.
- Έχετε αποθηκεύσει το όνομα του server ταχυδρομείου και τα προσωπικά σας στοιχεία πρόσβασης E-Mail (όνομα λογαριασμού, κωδικό πρόσβασης) στο τηλέφωνο ( → οδηγίες χρήσης του τηλεφώνου, σελίδα διαμορφωτή Web: Settings → Messaging → E-Mail).

## Άνοιγμα λίστας εισερχομένων

□ → □ Μηνύματα → E-mail

Ή, εάν υπάρχουν νέα μηνύματα E-Mail (το πλήκτρο μηνυμάτων 📼 αναβοσβήνει):

➡ E-mail:

Το τηλέφωνο πραγματοποιεί μία σύνδεση με τον server ταχυδρομείου. Εμφανίζεται η λίστα (λίστα εισερχομένων) των εκεί αποθηκευμένων μηνυμάτων E-Mail.

Η σειρά με την οποία εμφανίζονται τα μηνύματα E-Mail εξαρτάται από τον προσωπικό σας POP3-Server. Γενικά, τα νέα, μη αναγνωσμένα μηνύματα εμφανίζονται πριν από τα παλαιά, αναγνωσμένα μηνύματα.

### Άνοιγμα και ανάγνωση μηνύματος E-Mail

[Ĵ] Επιλέξτε καταχώρηση E-Mail.

Εμφάν. Πατήστε το πλήκτρο οθόνης.

Εμφανίζεται η περιγραφή (Θέμα:) και το κείμενο (Κείμενο:) του μηνύματος E-Mail. Τυχόν ληφθέντα συνημμένα (Attachments) στο μήνυμα E-Mail δεν εμφανίζονται.

Παράδειγμα για την εμφάνιση:

| Email               |   |
|---------------------|---|
| Θέμα: Πρόσκληση     | 1 |
| Κείμενο: Γεια σου   | 2 |
| Άννα, θα έρθεις την |   |
| Παρασκευή στον      |   |
| ποδοσφαιρικό μας    |   |
| αγώνα;              |   |
|                     |   |
| າວ Επιλογές         |   |

1 Θέμα του μηνύματος Ε-Mail. Εμφανίζονται έως 120 χαρακτήρες.

2 Κείμενο του μηνύματος Ε-ΜαίΙ (ενδεχομένως συντετμημένο). Συνολικά εμφανίζονται κατά μέγιστο οι πρώτοι 640 χαρακτήρες της περιγραφής και του κειμένου του μηνύματος (Θέμα + Κείμενο + «Θέμα:» + «Κείμενο:» = 640 χαρακτήρες). ち

Πατήστε το πλήκτρο οθόνης, για να επιστρέψετε στη λίστα εισερχομένων μηνυμάτων.

- Υποδείξεις
- Εάν το μήνυμα E-Mail δεν περιέχει καθαρό, μη δομημένο κείμενο, εμφανίζεται στιγμιαία ένα σχετικό μήνυμα. Στη συνέχεια εμφανίζεται η Θέμα του μηνύματος.
- Εάν η περιγραφή ή/και το κείμενο του μηνύματος είναι μορφοποιημένα σε μορφή HTML, εμφανίζονται ενδεχομένως διαφορετικά από ό,τι στο E-Mail-Client στον H/Y (PC).

## Προβολή διεύθυνσης αποστολέα ενός E-Mail

**Προϋπόθεση:** Έχετε ανοίξει το μήνυμα Ε-Mail προς ανάγνωση (+ σελ. 15).

Επιλογές Πατήστε το πλήκτρο οθόνης.

Αποστολέας

Επιλέξτε και πατήστε ΟΚ.

Η διεύθυνση E-Mail του αποστολέα εμφανίζεται πλήρης, ενδεχομένως σε περισσότερες γραμμές.

Πατήστε το πλήκτρο οθόνης, για να επιστρέψετε στη λίστα εισερχομένων μηνυμάτων.

Παράδειγμα:

5

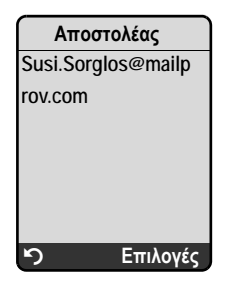

## Διαγραφή μηνύματος E-Mail

Έχετε ανοίξει τη λίστα εισερχομένων μηνυμάτων:

[] Επιλέξτε καταχώρηση E-Mail.

Διαγρ. Πατήστε το πλήκτρο οθόνης.

Ή:

Έχετε ανοίξει το μήνυμα Ε-Mail προς ανάγνωση ( → σελ. 15) ή εμφανίζεται η διεύθυνση του αποστολέα του Ε-Mail ( → σελ. 16):

Επιλογές Πατήστε το πλήκτρο οθόνης.

Διαγραφή Επιλέξτε και πατήστε ΟΚ.

Το μήνυμα E-Mail διαγράφεται στον server ταχυδρομείου.

## Απενεργοποίηση μικροφώνου του φορητού σας ακουστικού

Εκτός από τη δυνατότητα σίγασης του φορητού ακουστικού (πατώντας το πλήκτρο ελέγχου αριστερά, ο συνομιλητής σας ακούει μία μελωδία αναμονής), που περιγράφεται στις οδηγίες χρήσης, έχετε τη δυνατότητα να απενεργοποιήσετε το μικρόφωνο του φορητού σας ακουστικού κατά τη διάρκεια μίας εξωτερικής συνομιλίας. Ο συνομιλητής σας δεν σας ακούει πλέον. Εσείς ωστόσο εξακολουθείτε να μπορείτε να ακούσετε το συνομιλητή σας. Έχετε επίσης τη δυνατότητα να απενεργοποιήσετε το μικρόφωνο κατά τη διάρκεια μίας συνδιάσκεψης ή κατά την εναλλαγή.

#### Απενεργοποίηση μικροφώνου

Σίγαση Πατήστε το πλήκτρο οθόνης, για να απενεργοποιήσετε το φορητό ακουστικό. Το μικρόφωνο του φορητού σας ακουστικού απενεργοποιείται. Στην οθόνη εμφανίζεται η ένδειξη Μικρόφ. ανενεργό.

#### Επανενεργοποίηση μικροφώνου

Μικρ.εντ Πατήστε το πλήκτρο οθόνης, για να επανενεργοποιήσετε το μικρόφωνο. Ο συνομιλητής σας μπορεί να σας ακούσει ξανά.

#### — Πρέπει να προσέξετε τα ακόλουθα:

Το μικρόφωνο ενεργοποιείται ξανά αυτόματα στις ακόλουθες περιπτώσεις:

- Πραγματοποιείτε κατά τη διάρκεια μίας εξωτερικής συνομιλίας (έχετε απενεργοποιήσει το μικρόφωνο) μία δεύτερη σύνδεση, είτε κάνοντας αποδεκτή μία κλήση σε αναμονή, είτε πραγματοποιώντας με επιτυχία μία εξωτερική/εσωτερική παράλληλη κλήση. Το μικρόφωνο ενεργοποιείται. Όταν επιστρέψετε στον πρώτο συνομιλητή, το μικρόφωνο παραμένει ενεργοποιημένο.
   (Εάν απορρίψετε μία κλήση ή δεν πραγματοποιηθεί σύνδεση σε περίπτωση παράλληλης κλήσης, το μικρόφωνο παραμένει απενεργοποιήσει στον πρώτο συνομιλητή,
   Εάν κατά την εναλλαγή έχετε απενεργοποιήσει το μικρόφωνο, αυτό
- επανενεργοποιείται και για τις δύο συνδέσεις, εφόσον αλλάξετε στον άλλο συνομιλητή.
- Εάν έχετε απενεργοποιήσει το μικρόφωνο σε μία συνδιάσκεψη, το μικρόφωνο ενεργοποιείται, όταν τερματίζετε τη συνδιάσκεψη με Επιλογές → Τέλος συνδιάσκεψ. (εναλλαγή).

## Υπηρεσίες δικτύου κατά τη διάρκεια εξωτερικής συνομιλίας

Η συγκεκριμένη ενότητα συμπληρώνει τις ενότητες «Υπηρεσίες δικτύου – Άλλες υπηρεσίες δικτύου στο σταθερό δίκτυο» και «Υπηρεσίες δικτύου – Άλλες υπηρεσίες δικτύου για VoIP» στις οδηγίες χρήσης του τηλεφώνου VoIP Gigaset που διαθέτετε.

Ορισμένες υπηρεσίες δικτύου, οι οποίες προηγουμένως προσφέρονταν μέσω πλήκτρων οθόνης, διατίθενται τώρα μέσω του μενού περιεχομένου. Για να ανοίξετε το μενού περιεχομένου, πρέπει να πατήσετε το πλήκτρο οθόνης Επιλογές.

## Προϋποθέσεις:

- Σταθερό δίκτυο: Έχετε ζητήσει την ενεργοποίηση των ακόλουθων υπηρεσιών δικτύου από τον προσωπικό σας παροχέα σταθερού δικτύου.
- ♦ VoIP: Στο τηλέφωνό σας επιτρέπεται η δημιουργία δύο παράλληλων συνδέσεων VoIP
   ( → οδηγίες χρήσης του τηλεφώνου σας, διαμορφωτής Web Settings → Telephony
   → Audio).

Διατίθενται οι ακόλουθες λειτουργίες:

## Παράλληλη κλήση

Κατά τη διάρκεια μίας εξωτερικής συνομιλίας μέσω VoIP ή σταθερού δικτύου:

- Πατήστε το πλήκτρο οθόνης Επιλογές.
- Επιλέξτε Εξ. Κλήση και πατήστε ΟΚ.
- Πληκτρολογήστε τον αριθμό ή επιλέξτε τον από τον τηλεφωνικό κατάλογο και πατήστε ΟΚ.

Ο πρώτος συνομιλητής τίθεται σε αναμονή και ακούει τη μελωδία αναμονής.

## Αποδοχή κλήσης σε αναμονή

**Προϋπόθεση**: Η αναμονή κλήσης είναι ενεργοποιημένη ( → οδηγίες χρήσης του τηλεφώνου).

Πραγματοποιείτε μία εξωτερική συνομιλία μέσω VoIP ή σταθερού δικτύου. Σηματοδοτείται ένας δεύτερος καλών (κλήση σε αναμονή):

- Πατήστε το πλήκτρο οθόνης Επιλογές.
- Επιλέξτε Αποδοχή αναμονής και πατήστε ΟΚ.

Ο πρώτος συνομιλητής τίθεται σε αναμονή και ακούει τη μελωδία αναμονής.

## Πραγματοποίηση συνδιάσκεψης

Πραγματοποιείτε εναλλαγή και επιθυμείτε να συνομιλήσετε ταυτόχρονα και με τους δύο συνομιλητές:

- Πατήστε το πλήκτρο οθόνης Επιλογές.
- Επιλέξτε Συνδιάσκεψη και πατήστε ΟΚ.

## Τερματισμός συνδιάσκεψης (εναλλαγή)

- Πατήστε το πλήκτρο οθόνης Επιλογές.
- Επιλέξτε Τέλος συνδιάσκεψ. και πατήστε ΟΚ.

## Απόρριψη κλήσης σε αναμονή σε μία συνομιλία VoIP

Έχετε τώρα τη δυνατότητα να απορρίψετε μία κλήση σε αναμονή και κατά τη διάρκεια μίας εξωτερικής συνομιλίας μέσω VoIP.

Πραγματοποιείτε μία εξωτερική συνομιλία μέσω μίας σύνδεσης VoIP. Σηματοδοτείται ένας δεύτερος καλών (κλήση σε αναμονή):

Επιλογές 🔶 Απόρριψη αναμονής

Επιλέξτε και πατήστε ΟΚ, για να απορρίψετε την κλήση σε αναμονή.

## Χρήση σταθμού βάσης σε τηλεφωνικό κέντρο – Ρύθμιση κωδικού κλήσης (κωδικού υπηρεσίας ΑΚΖ)

Η συγκεκριμένη ενότητα συμπληρώνει το κεφάλαιο «Χρήση σταθμού βάσης σε τηλεφωνικό κέντρο» στις οδηγίες χρήσης του τηλεφώνου VoIP Gigaset που διαθέτετε.

Ανάλογα με το τηλεφωνικό κέντρο, πρέπει να καλέσετε πριν τις εξωτερικές συνομιλίες έναν κωδικό κλήσης, προκειμένου να καταλάβετε μία εξωτερική γραμμή. Το συγκεκριμένο κωδικό κλήσης μπορείτε να αποθηκεύσετε στο τηλέφωνό σας. Αυτός προτάσσεται στο εξής π. χ. κατά την κλήση μέσω της λίστας κλήσεων αυτόματα στους αριθμούς.

Pυθμίσεις → Βάση → Πρόσθετα

Κωδ. πρόσβασης

Επιλέξτε και πατήστε ΟΚ.

Εισάγετε ή αλλάξτε τον κωδικό κλήσης (έως τρία ψηφία) και πατήστε ΟΚ.

κρατήστε πατημένο (κατάσταση αναμονής).

Σε περίπτωση που έχει ρυθμιστεί ένας κωδικός, ισχύουν τα ακόλουθα:

- Ο κωδικός κλήσης προτάσσεται αυτόματα κατά την κλήση από τη λίστα κλήσεων/λίστα αυτόματου τηλεφωνητή, καθώς και κατά την κλήση αριθμών έκτακτης ανάγκης και αριθμών των κέντρων SMS.
- Κατά τη χειροκίνητη κλήση και την κλήση αριθμών από τον τηλεφωνικό κατάλογο πρέπει να προτάξετε εσείς τον κωδικό κλήσης.

## Καταχώρηση server πληρεξούσιου HTTP (HTTP-Proxy-Server) (μόνο κατά τη σύνδεση σε ένα εσωτερικό εταιρικό δίκτυο)

Η συγκεκριμένη ενότητα συμπληρώνει το κεφάλαιο «Διαμορφωτής Web – Διαμόρφωση IP» στις οδηγίες χρήσης του τηλεφώνου VoIP Gigaset που διαθέτετε.

Σε εσωτερικά δίκτυα εταιρειών ή οργανισμών (Intranet) συχνά δεν επιτρέπονται οι απευθείας συνδέσεις μεταξύ των συνδρομητών του δικτύου και του Internet. Όλες οι ανακλήσεις HTTP από το δίκτυο «κοινοποιούνται» εδώ από έναν server πληρεξουσίου. Ο server πληρεξουσίου είναι ένας υπολογιστής ή ένα πρόγραμμα εντός του δικτύου.

Εάν το τηλέφωνό σας είναι συνδεδεμένο σε ένα ανάλογο δίκτυο, πρέπει να αποθηκεύσετε τη διεύθυνση του συγκεκριμένου HTTP-Proxy-Server στο τηλέφωνο και να ενεργοποιήσετε την κοινοποίηση ανακλήσεων HTTP μέσω του HTTP-Proxy-Server.

Μόνο τότε μπορείτε π.χ. να έχετε πρόσβαση στον τηλεφωνικό κατάλογο του Gigaset.net, να χρησιμοποιείτε το κέντρο πληροφοριών ή να εμφανίζετε πληροφορίες για τον καιρό κ.λπ. στην οθόνη αναμονής (υπηρεσίες πληροφοριών).

► Ανοίξτε την ιστοσελίδα Settings → IP Configuration.

## **Τομέας**: HTTP proxy

Enable proxy

- Κάντε κλικ στην επιλογή Yes, εάν το τηλέφωνό σας πρέπει να λαμβάνει κοινοποιήσεις για ανακλήσεις HTTP μέσω του HTTP-Proxy-Server.
- Κάνοντας κλικ στο Νο, το τηλέφωνο επιχειρεί να προβεί σε απευθείας πρόσβαση στο Internet.

Proxy server address

Εισάγετε τη διεύθυνση URL του Proxy-Server, στην οποία το τηλέφωνό σας πρέπει να αποστέλλει τις ανακλήσεις HTTP. Ο Proxy-Server δημιουργεί στη συνέχεια τη σύνδεση με το Internet.

Proxy server port

- Εισάγετε τη θύρα επικοινωνίας που χρησιμοποιείται στον HTTP-Proxy-Server (αριθμός μεταξύ 0 και 55000). Στην πλειοψηφία χρησιμοποιείται η θύρα 80.
- Στη συνέχεια κάντε κλικ στην επιλογή Set, για να αποθηκεύσετε τις ρυθμίσεις.

## Ενεργοποίηση/απενεργοποίηση STUN-Server της σύνδεσης Gigaset.net

Η συγκεκριμένη ενότητα συμπληρώνει το κεφάλαιο «Διαμορφωτής Web – Διαμόρφωση σύνδεσης Gigaset.net» στις οδηγίες χρήσης του τηλεφώνου VoIP Gigaset που διαθέτετε.

Η σύνδεση Gigaset.net είναι εκ των προτέρων διαμορφωμένη στο τηλέφωνό σας. Τυπικά χρησιμοποιείται σε αυτή ένας STUN-Server. Αυτός αντικαθιστά στα αποστελλόμενα πακέτα δεδομένων την ιδιωτική διεύθυνση- ΙΡ του τηλεφώνου σας με την αντίστοιχη δημόσια διεύθυνση -ΙΡ.

Εάν λειτουργείτε το τηλέφωνό σας πίσω από ένα router με συμμετρικό ΝΑΤ, δεν είναι δυνατή η χρήση του STUN. Διαφορετικά, κατά τις κλήσεις Gigaset.net δεν μπορείτε να ακούσετε το συνομιλητή σας.

Απενεργοποιήστε στην περίπτωση αυτή το STUN για τη σύνδεση Gigaset.net.

- Avoíξτε την ιστοσελίδα Settings → Telephony → Connections.
- Κάντε κλικ στον τομέα Gigaset.net στην επιλογή Edit.

STUN enabled

- Κάντε κλικ στο Νο, για να απενεργοποιήσετε το STUN.
- Κάντε κλικ στο Yes, εάν το τηλέφωνό σας πρέπει να χρησιμοποιήσει STUN.
- Κάντε κλικ στην επιλογή Set, για να αποθηκεύσετε τις αλλαγές.

## Ενεργοποίηση σύνδεσης σταθερού δικτύου ως υποκατάστατης σύνδεσης

Μπορείτε να ενεργοποιήσετε στο τηλέφωνό σας τη σύνδεση σταθερού δικτύου ως υποκατάστατη σύνδεση. Στην περίπτωση αυτή, εάν η απόπειρα δημιουργίας μίας σύνδεσης μέσω VoIP αποτύχει, επιχειρείται αυτόματα η δημιουργία της σύνδεσης μέσω του σταθερού δικτύου.

Στις ακόλουθες περιπτώσεις χρησιμοποιείται μία υποκατάστατη σύνδεση:

- οι προσωπικές σας γραμμές VoIP είναι κατειλημμένες
- o SIP-Server της σύνδεσης VoIP δεν είναι προσπελάσιμος
- η επιλεγμένη σύνδεση VoIP δεν έχει ακόμη διαμορφωθεί ή δεν έχει διαμορφωθεί σωστά (π.χ. λανθασμένος κωδικός πρόσβασης)
- ο σταθμός βάσης δεν διαθέτει σύνδεση στο Internet, π.χ. επειδή ο router σας είναι απενεργοποιημένος ή δεν είναι πλέον συνδεδεμένος με το Internet.

#### — Εξαιρέσεις

- Τα SMS, τα οποία πρέπει να αποσταλούν μέσω μίας γραμμής VoIP, δεν αποστέλλονται εναλλακτικά μέσω της σύνδεσης σταθερού δικτύου. Το SMS αποθηκεύεται στη λίστα εισερχομένων με κατάσταση σφάλματος. Το πλήκτρο μηνυμάτων του φορητού σας ακουστικού αναβοσβήνει.
- Εάν κατά την κλήση εισάγετε ένα πρόθεμα γραμμής VoIP (#1 έως #6) ή πατήσετε το πλήκτρο οθόνης P πριν την κλήση, η σύνδεση δεν πραγματοποιείται υποκατάστατα μέσω του σταθερού δικτύου.
- Εάν αντί ενός αριθμού κλήσης καλείτε μία διεύθυνση URI ή IP, δεν είναι δυνατή η δημιουργία της σύνδεσης μέσω του σταθερού δικτύου.

► Ανοίξτε την ιστοσελίδα Settings → Telephony → Number Assignment.

## **Τομέας** Default Connection

- Εάν επιθυμείτε να ενεργοποιήσετε τη σύνδεση σταθερού δικτύου ως υποκατάστατη σύνδεση, κάντε κλικ στην επιλογή Yes στον τομέα Automatic Fallback to Fixed Line. Κάντε κλικ στο Νο, για να απενεργοποιήσετε τη λειτουργία.
- Στη συνέχεια κάντε κλικ στην επιλογή Set, για να ενεργοποιήσετε τις ρυθμίσεις.

## Λειτουργία πλήκτρου R για VoIP – Hook Flash / προώθηση κλήσεων

Η συγκεκριμένη ενότητα αντικαθιστά/συμπληρώνει τις ενότητες «Διαμορφωτής Web – Διαμόρφωση σύνδεσης Gigaset.net» στις οδηγίες χρήσης του τηλεφώνου VoIP Gigaset που διαθέτετε.

Μέσω του διαμορφωτή Web του τηλεφώνου μπορείτε να αντιστοιχήσετε στο πλήκτρο μία ειδική υπηρεσία του προσωπικού σας δικτύου VoIP ή εναλλακτικά να χρησιμοποιήσετε το πλήκτρο 📧 για την προώθηση κλήσεων (δικτύωση συνομιλίας).

## Αντιστοίχιση του σήματος για μία υπηρεσία δικτύου στο πλήκτρο 🕞

Για να είναι δυνατή η χρήση ενός ειδικού χαρακτηριστικού του προσωπικού σας δικτύου VoIP, το τηλέφωνο πρέπει να αποστείλει ένα συγκεκριμένο σήμα (πακέτο δεδομένων) στον SIP-Server. Μπορείτε να αντιστοιχήσετε αυτό το «σήμα» στο πλήκτρο R του τηλεφώνου σας.

Πατώντας στο εξής κατά τη διάρκεια μίας συνομιλίας VoIP το πλήκτρο R, το σήμα αποστέλλεται.

## Προϋπόθεση:

- Η σηματοδότηση DTMF μέσω μηνυμάτων πληροφοριών SIP είναι ενεργοποιημένη, δηλ. η επιλογή SIP Info στη συγκεκριμένη ιστοσελίδα είναι ενεργοποιημένη.
- Το πλήκτρο κ δεν χρησιμοποιείται για την εκτροπή κλήσεων, δηλ. για την εκτροπή κλήσεων έχει οριστεί Use the R key to initiate call transfer with the SIP Refer method. = No (+ σελ. 23).

Εάν δεν πληρείται κάποια από τις προϋποθέσεις, τα πεδία στον τομέα Hook Flash (R-key) αποκρύπτονται.

Avoiξτε την ιστοσελίδα Settings → Telephony → Advanced Settings.

### **Τομέας** Hook Flash (R-key)

- Καταχωρήστε στα πεδία Application Type (μέγιστη έκταση 32 χαρακτήρες) και Application Signal (μέγιστη έκταση 15 χαρακτήρες) τα δεδομένα που έχετε λάβει από το προσωπικό σας δίκτυο VoIP.
- > Στη συνέχεια κάντε κλικ στην επιλογή Set, για να αποθηκεύσετε τις ρυθμίσεις.

Η ρύθμιση για το πλήκτρο 🕞 ισχύει για όλα τα δηλωμένα φορητά ακουστικά.

## Διαμόρφωση πλήκτρου 🕞 για την προώθηση κλήσεων (δικτύωση συνομιλίας)

Κατά την εναλλαγή μέσω συνδέσεων VoIP έχετε τη δυνατότητα να συνδέσετε τους δύο εξωτερικούς συνομιλητές μεταξύ τους (ανάλογα με το δίκτυο). Για τη συγκεκριμένη εκτροπή κλήσεων μπορείτε να πραγματοποιήσετε ρυθμίσεις.

Avoíξτε την ιστοσελίδα Settings  $\rightarrow$  Telephony  $\rightarrow$  Advanced Settings.

#### **Τομέας** Call Transfer

Use the R key to initiate call transfer with the SIP Refer method.

- Ενεργοποιώντας την επιλογή Yes, κατά την εναλλαγή οι δύο εξωτερικοί συνομιλητές συνδέονται μεταξύ τους, όταν πατάτε το πλήκτρο R R. Oι δικές σας συνδέσεις με τους συνομιλητές τερματίζονται.
- Στη συνέχεια κάντε κλικ στην επιλογή Set, για να αποθηκεύσετε τις ρυθμίσεις.
- Υποδείξεις
- Μπορείτε επίσης να ενεργοποιήσετε την επιλογή Transfer Call by On-Hook. Στη συνέχεια οι δύο εξωτερικοί συνομιλητές συνδέονται μεταξύ τους, μόλις πατήσετε το πλήκτρο τερματισμού . Για το σκοπό αυτό πρέπει να ρυθμίσετε μέσω του διαμορφωτή Web το πρωτόκολλο, το οποίο θα πρέπει να χρησιμοποιείται κατά προτίμηση κατά την προώθηση (→ οδηγίες χρήσης του τηλεφώνου).
- Εάν έχετε απενεργοποιήσει και τις δύο επιλογές, δηλ. τόσο την επιλογή Use the R key to initiate call transfer with the SIP Refer method., όσο και την επιλογή Transfer Call by On-Hook, μπορείτε επίσης να προωθήσετε μία κλήση VoIP μέσω Επιλογές + Προώθηση κλήσης.

## Καθορισμός τοπικών θυρών επικοινωνίας για VoIP

Η συγκεκριμένη ενότητα αντικαθιστά την ενότητα «Διαμορφωτής Web – Καθορισμός τοπικών θυρών επικοινωνίας για VoIP» στις οδηγίες χρήσης του τηλεφώνου VoIP Gigaset που διαθέτετε.

Εισάγετε ποιες τοπικές θύρες επικοινωνίας (αριθμούς θύρας) πρέπει να χρησιμοποιεί το τηλέφωνο για την πραγματοποίηση κλήσεων VoIP. Οι θύρες δεν πρέπει να χρησιμοποιούνται από κανέναν άλλο συνδρομητή στο δίκτυο LAN.

Οι ακόλουθες θύρες επικοινωνίας χρησιμοποιούνται κατά την πραγματοποίηση κλήσεων VoIP:

SIP port

Θύρα επικοινωνίας, μέσω της οποίας το τηλέφωνο (SIP-) λαμβάνει δεδομένα σηματοδότησης

◆ RTP port

Μέσω θυρών RTP λαμβάνονται δεδομένα ομιλίας και δεδομένα ελέγχου. Ανά σύνδεση VoIP απαιτούνται τρεις διαδοχικοί μεταξύ τους άρτιοι αριθμοί θύρας.

Μπορείτε να καθορίσετε ένα σταθερό αριθμό θύρας για τη θύρα SIP και ένα σταθερό τομέα αριθμών θύρας για τη θύρα RTP ή να ρυθμίσετε το τηλέφωνό σας με τρόπο ώστε να χρησιμοποιεί οποιεσδήποτε ελεύθερες θύρες από έναν καθορισμένο τομέα αριθμών θύρας ( → Use random ports).

Avoiξτε την ιστοσελίδα Settings → Telephony → Advanced Settings.

**Τομέας** Listen ports for VoIP connections

Use random ports

- Κάντε κλικ στο Νο, όταν το τηλέφωνο πρέπει να χρησιμοποιεί τις θύρες που καθορίζονται στα πεδία SIP port και RTP port.
- Κάντε κλικ στην επιλογή Yes, εάν το τηλέφωνο δεν πρέπει να χρησιμοποιεί σταθερές, αλλά κατ' επιλογήν ελεύθερες θύρες από καθορισμένους τομείς αριθμών θύρας για SIP port και RTP port.

Η χρήση τυχαίων θυρών είναι χρήσιμη, όταν απαιτείται η λειτουργία περισσότερων τηλεφώνων στον ίδιο router με NAT. Τα τηλέφωνα πρέπει τότε να χρησιμοποιούν διαφορετικές θύρες, προκειμένου το NAT του router να έχει τη δυνατότητα προώθησης εισερχομένων κλήσεων και των δεδομένων ομιλίας μόνο σε ένα τηλέφωνο (σε αυτό που απευθύνονται).

### Use random ports = No

SIP port

Καθορίστε τον αριθμό θύρας της θύρας SIP. Εισάγετε στο πεδίο έναν αριθμό μεταξύ 1024 και 49152.

Ο τυπικός αριθμός θύρας για τη σηματοδότηση SIP είναι 5060.

Ο καταχωρούμενος αριθμός θύρας δεν πρέπει να βρίσκεται στον τομέα αριθμών θύρας για RTP port.

RTP port

- Εισάγετε έναν τομέα αριθμών θύρας, που θα πρέπει να χρησιμοποιούνται ως θύρες RTP. Ο συγκεκριμένος τομέας πρέπει να είναι κρατημένος στο LAN (router) για το τηλέφωνο.
- Εισάγετε στο αριστερό πεδίο το μικρότερο αριθμό θύρας και στο δεξί πεδίο το μεγαλύτερο αριθμό θύρας του τομέα αριθμών θύρας (αριθμοί μεταξύ 1024 και 55000).

## Μέγεθος του τομέα αριθμών θύρας:

Η διαφορά μεταξύ των αριθμών θύρας πρέπει να είναι τουλάχιστον **6**, όταν επιτρέπετε δύο ταυτόχρονες συνομιλίες VoIP στο τηλέφωνό σας. Πρέπει να είναι τουλάχιστον **4**, εάν επιτρέπετε μόνο μία συνομιλία VoIP ( $\rightarrow$  οδηγίες χρήσης του τηλεφώνου σας, διαμορφωτής Web Settings  $\rightarrow$  Telephony  $\rightarrow$  Audio).

Ο μικρότερος αριθμός θύρας του τομέα (στο αριστερό πεδίο) πρέπει να είναι **άρτιος** αριθμός. Σε περίπτωση που εισάγετε εδώ έναν περιττό αριθμό, ορίζεται αυτόματα ο επόμενος μικρότερος άρτιος αριθμός (π.χ. εάν εισάγετε 5003, ορίζεται ο αριθμός 5002).

Ο τυπικός αριθμός θύρας για τη μετάδοση ομιλίας είναι 5004.

Use random ports = Yes

SIP port

- Εισάγετε τον τομέα αριθμών θύρας, από τον οποίο πρέπει να επιλεγεί η θύρα SIP.
- Εισάγετε στο αριστερό πεδίο το μικρότερο αριθμό θύρας και στο δεξί πεδίο το μεγαλύτερο αριθμό θύρας του τομέα αριθμών θύρας (αριθμός μεταξύ 1024 και 49152).

Ο συγκεκριμένος τομέας αριθμών θύρας δεν πρέπει να διασταυρώνεται με τον τομέα αριθμών θύρας που καθορίζεται για RTP port.

Προκαθορισμένος είναι ο τομέας 5060 έως 5076.

RTP port

- Εισάγετε έναν τομέα αριθμών θύρας, από τον οποίο πρέπει να επιλεγούν οι θύρες RTP.
- Εισάγετε στο αριστερό πεδίο το μικρότερο αριθμό θύρας και στο δεξί πεδίο το μεγαλύτερο αριθμό θύρας του τομέα αριθμών θύρας.

Προκαθορισμένος είναι ο τομέας 5004 έως 5020.

• Στη συνέχεια κάντε κλικ στην επιλογή Set, για να αποθηκεύσετε τις ρυθμίσεις.

## Συμπλήρωση στην ενότητα «Σηματοδότηση κλήσεων και αντιστοίχιση αριθμών»

Η συγκεκριμένη ενότητα αντικαθιστά/συμπληρώνει τις ενότητες «Αποδοχή κλήσεων», «Διαμορφωτής Web – Αντιστοίχιση αριθμών αποστολής και λήψης σε φορητά ακουστικά» και «Διαμορφωτής Web – Αντιστοίχιση αριθμών αποστολής στον αυτόματο τηλεφωνητή»

### Σηματοδότηση εισερχόμενων κλήσεων

Εάν δεν έχετε καθορίσει **καμία** αντιστοίχιση αριθμών λήψης – ούτε για τον αυτόματο τηλεφωνητή, ούτε για τα δηλωμένα φορητά ακουστικά – οι εισερχόμενες κλήσεις σηματοδοτούνται σε όλες τις συνδέσεις σε όλα τα φορητά ακουστικά.

Εάν έχετε καθορίσει **μία** αντιστοίχιση αριθμών λήψης, σηματοδοτούνται στο φορητό σας ακουστικό μόνο κλήσεις προς τους αριθμούς λήψης, τους οποίους έχετε αντιστοιχήσει στο συγκεκριμένο φορητό ακουστικό. Πρέπει να προσέξετε τις ακόλουθες περιπτώσεις:

- Εάν κάποιος αριθμός κλήσης δεν έχει αντιστοιχιστεί ως αριθμός λήψης ούτε σε κάποιο φορητό ακουστικό, ούτε στον αυτόματο τηλεφωνητή, οι κλήσεις προς αυτόν τον αριθμό σηματοδοτούνται σε όλα τα φορητά ακουστικά.
- Εάν ο αριθμός κλήσης δεν έχει αντιστοιχιστεί σε κανένα φορητό ακουστικό, αλλά στον αυτόματο τηλεφωνητή, η κλήση δεν σηματοδοτείται σε κανένα φορητό ακουστικό, την κλήση αποδέχεται ο αυτόματος τηλεφωνητής.
- Οι κλήσεις προς τη διεύθυνση IP του τηλεφώνου σας σηματοδοτούνται σε όλα τα φορητά ακουστικά.

## Συμπλήρωση στην ενότητα «Αλλαγή γλώσσας ενδείξεων οθόνης»

Η συγκεκριμένη ενότητα συμπληρώνει την ενότητα «Ρύθμιση φορητού ακουστικού– Αλλαγή γλώσσας ενδείξεων οθόνης» στις οδηγίες χρήσης του τηλεφώνου VoIP Gigaset που διαθέτετε.

#### Τμήματα του μενού δεν εμφανίζονται στην επιλεγμένη γλώσσα...

... και στο σταθμό βάσης σας είναι δηλωμένα τρία ή περισσότερα φορητά ακουστικά. Τουλάχιστον σε τρία φορητά ακουστικά έχει ρυθμιστεί μία γλώσσα που δεν ανήκει στις τυπικές γλώσσες του σταθμού βάσης. Οι τυπικές γλώσσες του σταθμού βάσης είναι: αγγλικά, γαλλικά, γερμανικά, ιταλικά, ισπανικά, πορτογαλικά και ολλανδικά.

## Αιτία:

Στο σταθμό βάσης σας έχουν αποθηκευτεί κείμενα οθόνης μόνο για τις τυπικές γλώσσες. Επιπλέον τα συγκεκριμένα κείμενα οθόνης μπορούν να αποθηκευτούν σε δύο άλλες γλώσσες ή σε μία άλλη γλώσσα για δύο διαφορετικούς τύπους φορητών ακουστικών Gigaset στο σταθμό βάσης. Κατά την επιλογή της γλώσσας στο φορητό ακουστικό τα συγκεκριμένα κείμενα φορτώνονται από το Internet στο σταθμό βάσης. Εάν σε ένα τρίτο φορητό ακουστικό έχει ρυθμιστεί μία άλλη μη τυπική γλώσσα, στο συγκεκριμένο φορητό ακουστικό ορισμένα κείμενα οθόνης εμφανίζονται σε μία από τις τυπικές γλώσσες.

Στο σταθμό βάσης αποθηκεύονται και οι δύο μη τυπικές γλώσσες που είναι ρυθμισμένες στα φορητά ακουστικά με τους μικρότερους εσωτερικούς αριθμούς. Εάν στο σταθμό βάσης δεν υπάρχει πλέον δηλωμένο κανένα φορητό ακουστικό, ο τύπος και η ρύθμιση γλώσσας του οποίου αντιστοιχεί σε μία πρόσθετα φορτωμένη γλώσσα, η θέση αποθήκευσης ελευθερώνεται. Ενδεχομένως φορτώνεται στο σταθμό βάσης η ρυθμισμένη γλώσσα ενός άλλου δηλωμένου φορητού ακουστικού.

## Συμπλήρωση στην ενότητα «Αυτόματη ενημέρωση λογισμικού»

Η συγκεκριμένη ενότητα συμπληρώνει την ενότητα «Ενημέρωση λογισμικού του σταθμού βάσης – Αυτόματη ενημέρωση λογισμικού» στις οδηγίες χρήσης του τηλεφώνου VoIP Gigaset που διαθέτετε. Η «Υπενθύμιση για μία ενημέρωση λογισμικού» που περιγράφεται εδώ ισχύει μόνο για συσκευές, στις οποίες ήδη κατά την αγορά είχε φορτωθεί μία έκδοση λογισμικού ανώτερη της 02.140 (κυκλοφορία από το Μάιο του 2009).

Εάν έχετε ενεργοποιήσει τον αυτόματο έλεγχο έκδοσης για το τηλέφωνό σας (→ οδηγίες χρήσης του τηλεφώνου, σελίδα διαμορφωτή Web Settings → Miscellaneous, πεδίο Automatic check for software/profile updates), το τηλέφωνό σας ελέγχει καθημερινά, εάν διατιθεται κάποια νεώτερη έκδοση λογισμικού στον server διαμόρφωσης Gigaset στο Internet. Στην περίπτωση αυτή, εμφανίζεται στην κατάσταση αναμονής του φορητού ακουστικού το μήνυμα Υπάρχει διαθέσιμο νέο λογισμικό και το πλήκτρο μηνυμάτων αναβοσβήνει.

Εάν κατά τη συγκεκριμένη χρονική στιγμή δεν επιθυμείτε να πραγματοποιήσετε καμία ενημέρωση, πατήστε το πλήκτρο μηνυμάτων 📼 και απαντήστε στο ερώτημα ασφαλείας Αναβάθμιση λογισμικού ; με Οχι. Το φορητό ακουστικό τίθεται στην κατάσταση αναμονής. Το τηλέφωνό σας σάς υπενθυμίζει ξανά σε μία μελλοντική χρονική στιγμή σχετικά με την ενημέρωση λογισμικού (εμφανίζεται ξανά το μήνυμα Υπάρχει διαθέσιμο νέο λογισμικό).

#### —— Υπόδειξη

Εάν κατά τη χρονική στιγμή όπου πρέπει να λάβει χώρα ο έλεγχος για νέο λογισμικό το τηλέφωνο δεν είναι συνδεδεμένο με το Internet (π.χ. επειδή ο router είναι απενεργοποιημένος), ο έλεγχος διενεργείται, μόλις το τηλέφωνο επανασυνδεθεί με το Internet.

# Συμπλήρωση στην ενότητα «Ενημέρωση των ρυθμίσεων του παροχέα VoIP»

Η «Υπενθύμιση για μία ενημέρωση προφίλ» που περιγράφεται εδώ ισχύει μόνο για συσκευές, στις οποίες ήδη κατά την αγορά είχε φορτωθεί μία έκδοση λογισμικού ανώτερη της 02.140 (κυκλοφορία από το Μάιο του 2009).

Μετά την αρχική λήψη των ρυθμίσεων του παροχέα VoIP, το τηλέφωνό σας ελέγχει καθημερινά εάν διατίθεται νεώτερη έκδοση των ρυθμίσεων παροχέα VoIP στο Internet. Στην περίπτωση αυτή, εμφανίζεται στην κατάσταση αναμονής του φορητού ακουστικού το μήνυμα Το νέο Προφίλ είναι Διαθέσιμο και το πλήκτρο μηνυμάτων 📼 αναβοσβήνει.

Εάν κατά τη συγκεκριμένη χρονική στιγμή δεν επιθυμείτε να πραγματοποιήσετε καμία ενημέρωση, πατήστε το πλήκτρο μηνυμάτων 📼 και απαντήστε στο ερώτημα ασφαλείας με Οχι. Το φορητό ακουστικό τίθεται στην κατάσταση αναμονής. Το τηλέφωνό σας σάς υπενθυμίζει ξανά σε μία μελλοντική χρονική στιγμή σχετικά με το νέο προφίλ (εμφανίζεται ξανά το μήνυμα Το νέο Προφίλ είναι Διαθέσιμο).

## Συμπλήρωση στην ενότητα «Καθορισμός κανόνων κλήσης»

Η συγκεκριμένη ενότητα συμπληρώνει την ενότητα «Διαμορφωτής Web – Καθορισμός κανόνων κλήσης – Έλεγχος κόστους» στις οδηγίες χρήσης του τηλεφώνου VoIP Gigaset που διαθέτετε.

Για τον καθορισμό ενός κανόνα κλήσης διατίθεται τώρα επιπρόσθετα η επιλογή Use Area Codes ( → οδηγίες χρήσης του τηλεφώνου, σελίδα διαμορφωτή Web Settings → Telephony → Dialling Plans).

Ενεργοποιήστε την επιλογή Use Area Codes, όταν, σε όλες τις κλήσεις μέσω VoIP, στον αριθμό/στους αριθμούς κλήσης, για τους οποίους έχει καθοριστεί ο κανόνας κλήσης, πρέπει να προτάσσεται αυτόματα ο τοπικός κωδικός.

Ο αυτόματος τοπικός κωδικός καθορίζεται στην ιστοσελίδα Settings 🔶 Telephony

→ Dialling Plans, στον τομέα Area Codes.

\_\_\_\_ Υπόδειξη

Για κανόνες κλήσης για αριθμούς έκτακτης ανάγκης πρέπει πάντοτε να απενεργοποιείτε την επιλογή Use Area Codes.

# Διόρθωση στην ενότητα «Εμφάνιση διεύθυνσης MAC του σταθμού βάσης»

Η συγκεκριμένη ενότητα αντικαθιστά την ενότητα «Ρύθμιση σταθμού βάσης – Αυτόματη ενημέρωση λογισμικού» στις οδηγίες χρήσης του τηλεφώνου VoIP Gigaset που διαθέτετε.

Η διεύθυνση MAC του σταθμού βάσης εμφανίζεται στην οθόνη, όταν πατήσετε διαδοχικά τα ακόλουθα πλήκτρα στην κατάσταση αναμονής του φορητού ακουστικού.

Στο φορητό ακουστικό Gigaset S67H ή S68H:

 $\fbox{1} \begin{array}{|c|c|c|c|c|}\hline \hline & \textbf{8} \overset{\boldsymbol{\theta}\, T}{tuv} \end{array} \begin{array}{|c|c|c|c|}\hline & \textbf{5} & \overset{KA}{jk} \end{array} \begin{array}{|c|c|c|c|}\hline & \textbf{9} \overset{zzyx}{wxyz} \end{array} \begin{array}{|c|c|c|}\hline & \textbf{7} \overset{RA}{jk} \end{array} \end{array} \begin{array}{|c|c|}\hline & \textbf{5} & \overset{KA}{jk} \end{array}$ 

Στο φορητό ακουστικό Gigaset C47Η:

Πατήστε παρατεταμένα το πλήκτρο τερματισμού (a), για να επιστρέψετε στην κατάσταση αναμονής.

# Εμφάνιση εκτεταμένων πληροφοριών υπηρεσιών μέσω του σταθμού βάσης

Η συγκεκριμένη ενότητα συμπληρώνει την ενότητα «Παράρτημα – Αίτηση πληροφοριών υπηρεσιών» στις οδηγίες χρήσης του τηλεφώνου VoIP Gigaset που διαθέτετε.

Τις πληροφορίες υπηρεσιών του τηλεφώνου σας (σταθμός βάσης και φορητό ακουστικό) θα χρειαστείτε ενδεχομένως για το τμήμα εξυπηρέτησης πελατών. Οι διαθέσιμες πληροφορίες υπηρεσιών του σταθμού βάσης διευρύνθηκαν.

### Πληροφορίες υπηρεσιών του σταθμού βάσης

Προϋπόθεση: Πραγματοποιείτε μία συνομιλία με έναν εξωτερικό συνδρομητή. Η σύνδεση υφίσταται εδώ και τουλάχιστον 8 δευτερόλεπτα.

Επιλογές → Πληροφορίες

Επιβεβαιώστε την επιλογή με ΟΚ.

Οι ακόλουθες πληροφορίες/λετουργίες εμφανίζονται επιπρόσθετα με τις πληροφορίες που περιγράφονται στις οδηγίες χρήσης. Μπορείτε να τις επιλέξετε με 💭:

Αριθμοί συσκευών του σταθμού βάσης. Περιέχει περαιτέρω πληροφορίες
 για το συνεργάτη του τμήματος εξυπηρέτησης.

Ξεκλείδ. συστήμ.

Επιβεβαιώστε την επιλογή με ΟΚ.

Έχετε τη δυνατότητα να αναιρέσετε μία ειδική για το δίκτυο φραγή συσκευής που ενδεχομένως έχει οριστεί, με έναν αντίστοιχο κωδικό.

Ανανέωση προφίλ

Επιβεβαιώστε την επιλογή με ΟΚ.

Τα τρέχοντα προφίλ του προσωπικού σας δικτύου VoIP (γενικά στοιχεία δικτύου όλων των διαμορφωμένων συνδέσεων VoIP) φορτώνονται αυτόματα στο τηλέφωνό σας. Ενημερώνονται οι γενικές ρυθμίσεις για όλες τις συνδέσεις VoIP, για τις οποίες διατίθενται προφίλ στον Gigaset-Server.

# Υποδείξεις για τη λειτουργία τηλεφώνων VoIP Gigaset πίσω από router με Network Address Translation (NAT)

Η συγκεκριμένη ενότητα συμπληρώνει την ενότητα «Ερωτήσεις και απαντήσεις» στο κεφάλαιο «Εξυπηρέτηση πελατών (Customer Care)» στις οδηγίες χρήσης του τηλεφώνου σας».

Κατά κανόνα, για τη λειτουργία ενός τηλεφώνου VoIP Gigaset σε ένα router με ΝΑΤ δεν απαιτείται καμία ιδιαίτερη διαμόρφωση του τηλεφώνου ή του router. Οι ρυθμίσεις διαμόρφωσης που περιγράφονται στη συγκεκριμένη ενότητα πρέπει να πραγματοποιούνται μόνο εάν παρουσιαστεί κάποιο από τα ακόλουθα προβλήματα.

## Τυπικά προβλήματα προκαλούμενα από το ΝΑΤ

- Οι εισερχόμενες κλήσεις μέσω VoIP δεν είναι δυνατές. Οι κλήσεις προς τους προσωπικούς σας αριθμούς κλήσης VoIP δεν σηματοδοτούνται σε εσάς.
- Δεν πραγματοποιούνται εξερχόμενες κλήσεις μέσω VoIP.
- Πραγματοποιείται σύνδεση με το συνομιλητή, αλλά εσείς δεν μπορείτε να τον ακούσετε ή/και αυτός δεν μπορεί να σας ακούσει.

## Πιθανός τρόπος επίλυσης

- Αλλάξτε τους αριθμούς θύρας των θυρών επικοινωνίας (θυρών SIP και RTP) στο τηλέφωνό σας
  - ( → «1. Αλλαγή αριθμών θύρας για SIP και RTP στο τηλέφωνο VoIP»).
- Σε ορισμένες περιπτώσεις πρέπει εκτός των θυρών επικοινωνίας του τηλεφώνου να καθοριστεί επίσης μία ρύθμιση Port-Forwarding (που αποκαλείται επίσης ενεργοποίηση θύρας ή προώθηση θύρας) στο router
   (→ «2. Ρύθμιση προώθησης θύρας (Port-Forwarding) στο router»).

## 1. Αλλαγή αριθμών θύρας για SIP και RTP στο τηλέφωνο VoIP

Καθορίστε **στο τηλέφωνο VoIP** για τη θύρα SIP και RTP άλλους (τοπικούς) αριθμούς θύρας (μεταξύ 1024 και 49152), οι οποίοι

- δεν χρησιμοποιούνται από καμία άλλη εφαρμογή ή κανένα άλλο κεντρικό υπολογιστή στο LAN και
- είναι πολύ απομακρυσμένοι από τους συνήθως χρησιμοποιούμενους (και προρυθμισμένους στο τηλέφωνο) αριθμούς θύρας SIP και RTP.

Η συγκεκριμένη διαδικασία είναι ιδιαίτερα χρήσιμη, όταν στο router είναι συνδεδεμένα περισσότερα τηλέφωνα VoIP. Υποδείξεις για τη λειτουργία τηλεφώνων VoIP Gigaset πίσω από router με Network Address Translation (NAT)

## Η αλλαγή των αριθμών θύρας SIP και RTP στο τηλέφωνο VoIP πραγματοποιείται με τον ακόλουθο τρόπο:

- Συνδέστε τον Περιηγητή (Browser) του Η/Υ (PC) σας με το διαμορφωτή Web του τηλεφώνου και δηλωθείτε ( + οδηγίες χρήσης του τηλεφώνου)
- Avoiξτε την ιστοσελίδα Settings → Telephony → Advanced Settings και αλλάξτε τις ρυθμίσεις για τη θύρα SIP και RTP (+ σελ. 24).

Προκειμένου να μπορείτε να συγκρατήσετε ευκολότερα τους νέους αριθμούς θύρας (π.χ. για τη διαμόρφωση του router), μπορείτε να επιλέξετε αριθμούς θύρας, οι οποίοι ομοιάζουν πολύ με τις τυπικές ρυθμίσεις, π.χ.:

| SIP port | 49060           | αντί | 5060          |
|----------|-----------------|------|---------------|
| RTP port | 49004 έως 49010 | αντί | 5004 έως 5010 |

- Αποθηκεύστε τις αλλαγές στο τηλέφωνό σας.
- ► Περιμένετε έως ότου οι ενεργές συνδέσεις VoIP καταχωρηθούν εκ νέου. Μεταβείτε για το σκοπό αυτό στην ιστοσελίδα Settings → Telephony → Connections, εδώ εμφανίζεται η Status των προσωπικών σας συνδέσεων VoIP.
- Ελέγξτε εάν το προηγούμενο πρόβλημα εξακολουθεί να υφίσταται. Εάν το πρόβλημα εξακολουθεί να υφίσταται, εκτελέστε το βήμα 2.

## 2. Ρύθμιση προώθησης θύρας (Port-Forwarding) στο router

Προκειμένου οι ρυθμισμένοι από εσάς αριθμοί θύρας SIP και RTP να χρησιμοποιούνται επίσης στη διασύνδεση WAN με τη δημόσια διεύθυνση IP, καθορίστε για τις θύρες SIP και RTP κανόνες προώθησης θύρας (Port-Forwarding) στο router.

#### Ο καθορισμός της προώθησης θύρας (Port-Forwarding) στο router πραγματοποιείται ως εξής:

Οι όροι που χρησιμοποιούνται παρακάτω ενδέχεται να ποικίλλουν ανάλογα με το router.

Για την ενεργοποίηση μίας θύρας πρέπει να πραγματοποιήσετε τις ακόλουθες καταχωρήσεις (παράδειγμα):

| πρωτόκολλο | δημόσια θύρα  | τοπική θύρα   | τοπικός κεντρικός<br>υπολογιστής (IP) |         |
|------------|---------------|---------------|---------------------------------------|---------|
| UDP        | 49060         | 49060         | 192.168.2.10                          | για SIP |
| UDP        | 49004 - 49010 | 49004 - 49010 | 192.168.2.10                          | για RTP |

#### πρωτόκολλο

Εισάγετε UPD ως χρησιμοποιούμενο πρωτόκολλο.

#### δημόσια θύρα

αριθμός θύρας/τομέας αριθμών θύρας στη διασύνδεση WAN

#### τοπική θύρα

Ρυθμισμένοι στο τηλέφωνο αριθμοί θύρας για τη θύρα SIP και RTP.

Στη νέα έκδοση λογισμικού των τηλεφώνων VoIP Gigaset είναι δυνατή η ρύθμιση ενός τομέα θύρας RTP. Στη συνέχεια πρέπει να καθοριστεί και για το συγκεκριμένο τομέα μία αντίστοιχη προώθηση θύρας (Port-Forwarding) στο router.

### τοπικός κεντρικός υπολογιστής (IP)

Τοπική διεύθυνση IP του τηλεφώνου σας στο LAN. Η τρέχουσα διεύθυνση IP του τηλεφώνου εμφανίζεται στην οθόνη του φορητού ακουστικού, όταν πατάτε το πλήκτρο αναζήτησης (paging) στο σταθμό βάσης.

Προκειμένου ο router να μπορεί να πραγματοποιήσει τη συγκεκριμένη προώθηση θύρας (Port-Forwarding), οι ρυθμίσεις DHCP του router πρέπει να διασφαλίζουν ότι στο τηλέφωνο αντιστοιχείται επίσης πάντοτε η ίδια τοπική διεύθυνση -IP. Δηλ. το DHCP δεν αλλάζει την αντιστοιχισμένη στο τηλέφωνο διεύθυνση -IP κατά την ενεργή λειτουργία. Ή αντιστοιχήστε στο τηλέφωνο μία σταθερή (στατική) διεύθυνση IP (→ οδηγίες χρήσης του τηλεφώνου). Προσέξτε, ωστόσο, η συγκεκριμένη διεύθυνση IP να μην βρίσκεται εντός του τομέα διευθύνσεων που έχει κρατηθεί για το DHCP και επίσης να μην έχει αντιστοιχιστεί σε κανέναν άλλο συνδρομητή στο LAN.

## Τροποποιημένος και εκτεταμένος πίνακας των κωδικών κατάστασης VoIP

Ο συγκεκριμένος πίνακας αντικαθιστά τον πίνακα των κωδικών κατάστασης VoIP στο Παράρτημα των οδηγιών χρήσης του τηλεφώνου σας.

Στους ακόλουθους πίνακες θα βρείτε τη σημασία των σημαντικότερων κωδικών κατάστασης και μηνυμάτων.

| Κωδικός<br>κατάστασης | Σημασία                                                                                                    |
|-----------------------|----------------------------------------------------------------------------------------------------|
| 31                    | Διαμόρφωσης ΙΡ:<br>Δεν έχουν καταχωρηθεί τομείς ΙΡ.                                                                                                    |
| 33                    | Διαμόρφωσης IP:<br>Δεν έχει καταχωρηθεί όνομα χρήστη SIP (Authentication Name).<br>Εμφανίζεται π.χ. κατά την κλήση με πρόθεμα γραμμής, εάν στο σταθμό βάσης<br>δεν έχει διαμορφωθεί καμία σύνδεση για το πρόθεμα.                                                                                                 |
| 34                    | Διαμόρφωσης IP:<br>Δεν έχει καταχωρηθεί κωδικός πρόσβασης SIP (Authentication password).                                                                                                    |
| 300                   | Ο καλούμενος είναι προσπελάσιμος μέσω πολλών τηλεφωνικών γραμμών.<br>Σε περίπτωση που ο παροχέας VoIP υποστηρίζει τη συγκεκριμένη λειτουργία,<br>δίπλα στον κωδικό κατάστασης παρατίθεται μία λίστα των τηλεφωνικών γραμμών. Ο<br>καλών μπορεί να επιλέξει με ποια γραμμή επιθυμεί να πραγματοποιήσει τη σύνδεση. |
| 301                   | Μόνιμα προωθημένο.<br>Ο καλούμενος δεν είναι πλέον προσπελάσιμος μέσω του συγκεκριμένου αριθμού.<br>Ο νέος αριθμός καταχωρείται στο τηλέφωνο μαζί με τον κωδικό κατάστασης και το<br>τηλέφωνο στο μέλλον δεν θα καλεί πλέον τον παλαιό αριθμό, αλλά τη νέα διεύθυνση                                              |
| 302                   | Προσωρινά προωθημένο.<br>Στο τηλέφωνο ανακοινώνεται ότι ο καλούμενος δεν είναι προσπελάσιμος μέσω του<br>επιλεγμένου αριθμού. Η διάρκεια της προώθησης είναι χρονικά περιορισμένη.<br>Η διάρκεια της προώθησης κοινοποιείται επιπρόσθετα στο τηλέφωνο.                                                            |

| Κωδικός<br>κατάστασης | Σημασία                                                                                                    |
|-----------------------|----------------------------------------------------------------------------------------------------|
| 305                   | Το αίτημα προωθείται σε έναν άλλο «Proxy-Server», π.χ. για την εξισορρόπηση της<br>επιβάρυνσης του αιτήματος. Το τηλέφωνο θα υποβάλλει εκ νέου το ίδιο αίτημα σε έναν<br>άλλο Proxy-Server. Δεν πρόκειται όμως για προώθηση της διεύθυνσης σε αυτόν.                                |
| 380                   | Άλλη υπηρεσία:<br>Δε στάθηκε δυνατή η διευθέτηση του αιτήματος ή η πραγματοποίηση της κλήσης.<br>Στο τηλέφωνο εντούτοις κοινοποιείται ποιες άλλες δυνατότητες υπάρχουν προκειμένου<br>να μπορέσει να συνδεθεί η κλήση.                                                              |
| 400                   | Λανθασμένη κλήση                                                                                                    |
| 401                   | Μη εξουσιοδοτημένο                                                                                                    |
| 403                   | Η απαιτούμενη υπηρεσία δεν υποστηρίζεται από τον παροχέα VoIP.                                                                                                    |
| 404                   | Λανθασμένος αριθμός κλήσης.<br>Δεν υπάρχει γραμμή με αυτόν τον αριθμό.<br>Παράδειγμα: Σε μία τοπική κλήση δεν καλέσατε το τοπικό πρόθεμα, αν και ο παροχέας<br>VoIP δεν υποστηρίζει τοπικές κλήσεις.                                                                                |
| 405                   | Μη επιτρεπτή μέθοδος.                                                                                                    |
| 406                   | Μη αποδεκτό.<br>Δεν είναι δυνατή η διάθεση της απαιτούμενης υπηρεσίας.                                                                                                    |
| 407                   | Απαιτείται πιστοποίηση Proxy.                                                                                                    |
| 408                   | Δεν είναι δυνατή η πρόσβαση στο συνομιλητή (π.χ. διαγραφή λογαριασμού).                                                                                                    |
| 410                   | Η απαιτούμενη υπηρεσία δεν διατίθεται από τον παροχέα VoIP.                                                                                                    |
| 413                   | Η πληροφορία είναι πολύ εκτεταμένη.                                                                                                    |
| 414                   | Η διεύθυνση URL είναι πολύ εκτεταμένη.                                                                                                    |
| 415                   | Η μορφή του αιτήματος δεν υποστηρίζεται.                                                                                                    |
| 416                   | Το URI είναι λανθασμένο.                                                                                                    |
| 420                   | Λανθασμένη κατάληξη                                                                                                    |
| 421                   | Λανθασμένη κατάληξη                                                                                                    |
| 423                   | Η απαιτούμενη υπηρεσία δεν υποστηρίζεται από τον παροχέα VoIP.                                                                                                    |
| 480                   | Η πρόσβαση στον καλούμενο αριθμό δεν είναι προσωρινά δυνατή.                                                                                                    |
| 481                   | Ο παραλήπτης δεν είναι προσπελάσιμος.                                                                                                    |
| 482                   | Διπλό αίτημα υπηρεσίας                                                                                                    |
| 483                   | υπερβολικά πολλά «Hops»:<br>Το αίτημα που υποβλήθηκε απορρίφθηκε, επειδή ο server υπηρεσίας (Proxy)<br>αποφάσισε ότι το συγκεκριμένο αίτημα κυκλοφορεί ήδη μέσω πάρα πολλών server<br>υπηρεσιών. Το μέγιστο αριθμό καθορίζει εκ των προτέρων ο αρχικός αποστολέας<br>του αιτήματος. |

## Περιγραφή των νέων και τροποποιημένων λειτουργιών Τροποποιημένος και εκτεταμένος πίνακας των κωδικών κατάστασης VoIP

| Κωδικός<br>κατάστασης | Σημασία                                                                                                    |
|-----------------------|----------------------------------------------------------------------------------------------------|
| 484                   | Λανθασμένος τηλεφωνικός αριθμός:<br>Στις περισσότερες περιπτώσεις η συγκεκριμένη απάντηση σημαίνει ότι απλά<br>παραλείψατε ένα ή περισσότερα ψηφία στον τηλεφωνικό αριθμό.                                                                                                    |
| 485                   | Το καλούμενο URI δεν είναι μονοσήμαντο και δεν είναι δυνατή η επεξεργασία του<br>από τον παροχέα VoIP.                                                                                                    |
| 486                   | Το τηλέφωνο που καλείτε είναι κατειλημμένο.                                                                                                    |
| 487                   | Γενικό σφάλμα:<br>Πριν την πραγματοποίηση της κλήσης, η κλήση διακόπηκε. Ο κωδικός κατάστασης<br>επιβεβαιώνει τη λήψη του σήματος διακοπής.                                                                                                    |
| 488                   | Ο server αδυνατεί να επεξεργαστεί το αίτημα, διότι τα στοιχεία που παρέχονται στην<br>περιγραφή του μέσου δεν είναι συμβατά.                                                                                                    |
| 491                   | Ο server κοινοποιεί ότι γίνεται επεξεργασία του αιτήματος, μόλις ολοκληρωθεί η<br>επεξεργασία ενός προηγούμενου αιτήματος.                                                                                                    |
| 493                   | Ο server απορρίπτει το αίτημα, διότι το τηλέφωνο αδυνατεί να ξεκλειδώσει την<br>πληροφορία. Ο αποστολέας έχει χρησιμοποιήσει μία μέθοδο κλειδώματος,<br>την οποία ο server ή το τηλέφωνο του παραλήπτη αδυνατεί να ξεκλειδώσει.                                                                                                    |
| 500                   | Ο Proxy ή η άλλη πλευρά εντόπισε κατά την εκτέλεση του αιτήματος ένα σφάλμα,<br>που καθιστά αδύνατη την περαιτέρω εκτέλεση του αιτήματος. Ο καλών ή το τηλέφωνο<br>εμφανίζει στην περίπτωση αυτή το σφάλμα και επαναλαμβάνει το αίτημα μετά από<br>μερικά δευτερόλεπτα. Η άλλη πλευρά μεταβιβάζει ενδεχομένως στον καλούντα ή στο<br>τηλέφωνο μετά από πόσα δευτερόλεπτα είναι δυνατή η επανάληψη του αιτήματος. |
| 501                   | Δεν είναι δυνατή η επεξεργασία του αιτήματος από τον παραλήπτη, διότι ο παραλήπτης<br>δεν διαθέτει τη λειτουργία που ζητά ο καλών. Σε περίπτωση που ο παραλήπτη κατανοεί<br>μεν το αίτημα, αλλά δεν προβαίνει σε επεξεργασία του, επειδή ο αποστολέας δεν<br>διαθέτει τα απαιτούμενα δικαιώματα ή το αίτημα στην τρέχουσα συνάρτηση δεν είναι<br>επιτρεπτό, εμφανίζεται αντί του 501 ο αριθμός 405.              |
| 502                   | Η άλλη πλευρά που αποστέλλει το συγκεκριμένο κωδικό σφάλματος είναι στην<br>περίπτωση αυτή Proxy ή πύλη και έχει λάβει από την πύλη, μέσω της οποίας<br>θα έπρεπε να διεκπεραιωθεί το συγκεκριμένο αίτημα, μη έγκυρη απάντηση.                                                                                                    |
| 503                   | Η επεξεργασία του αιτήματος από την άλλη πλευρά ή τον Proxy δεν είναι κατά τη<br>δεδομένη στιγμή δυνατή, επειδή ο server είναι υπερφορτωμένος ή βρίσκεται σε<br>αναμονή. Εάν υπάρχει η δυνατότητα επανάληψης του αιτήματος εντός λογικού<br>χρόνου, ο server το κοινοποιεί στον καλούντα ή στο τηλέφωνο.                                                                                                    |
| 504                   | Υπέρβαση χρόνου στην πύλη                                                                                                    |
| 505                   | Ο server απορρίπτει το αίτημα, επειδή ο παρεχόμενος αριθμός έκδοσης του προωτοκόλλου SIP δεν συμφωνεί τουλάχιστον με την έκδοση που χρησιμοποιεί ο server ή η συσκευή SIP, ο οποίος/η οποία συμμετέχει στο συγκεκριμένο αίτημα.                                                                                                    |
| 515                   | Ο server απορρίπετι το αίτημα, επειδή το μήνυμα υπερβαίνει το μέγιστο επιτρεπτό<br>μέγεθος.                                                                                                    |

## Περιγραφή των νέων και τροποποιημένων λειτουργιών Τροποποιημένος και εκτεταμένος πίνακας των κωδικών κατάστασης VoIP

| Κωδικός<br>κατάστασης | Σημασία                                                                                                    |
|-----------------------|----------------------------------------------------------------------------------------------------|
| 600                   | Το τηλέφωνο που καλείτε είναι κατειλημμένο.                                                                                       |
| 603                   | Ο καλούμενος απέρριψε την κλήση.                                                                                                  |
| 604                   | Το καλούμενο URI δεν υπάρχει.                                                                                                    |
| 606                   | Οι ρυθμίσεις επικοινωνίας δεν είναι αποδεκτές.                                                                                    |
| 701                   | Ο καλούμενος κατέβασε το ακουστικό.                                                                                               |
| 702                   | Σφάλμα VoIP Socket                                                                                                    |
| 703                   | Διακοπή της σύνδεσης εξαιτίας λήξης χρόνου.                                                                                       |
| 704                   | Διακοπή της σύνδεσης εξαιτίας κάποιου σφάλματος SIP.                                                                              |
| 705                   | Σφάλμα μνήμης SIP.                                                                                                    |
| 706                   | Σφάλμα μνήμης συναλλαγής SIP.                                                                                                    |
| 751                   | Σύμβολο κατειλημμένου:<br>Ασυμφωνία κώδικα (Codec) μεταξύ καλούντος και καλούμενου συνδρομητή.                                    |
| 810                   | Γενικό σφάλμα Socket Layer.                                                                                                    |
| 811                   | Γενικό σφάλμα Socket Layer: Λανθασμένος αριθμός Socket                                                                            |
| 812                   | Γενικό σφάλμα Socket Layer: Το Socket δεν είναι συνδεδεμένο.                                                                      |
| 813                   | Γενικό σφάλμα Socket Layer: Σφάλμα μνήμης                                                                                         |
| 814                   | Γενικό σφάλμα Socket Layer: Το Socket δεν είναι διαθέσιμο – Ελέγξτε τις ρυθμίσεις<br>ΙΡ/πρόβλημα σύνδεσης/εσφαλμένη ρύθμιση VoIP. |
| 815                   | Γενικό σφάλμα Socket Layer:<br>Παράνομη εφαρμογή στην υποδοχή Socket.                                                             |
| 922                   | Δεν υπάρχει γνωστός DNS-Server.                                                                                                   |
| 923                   | Λανθασμένη ανάλυση ονόματος DNS.                                                                                                  |
| 924                   | Ελλιπείς πόροι για ανάλυση ονόματος DNS.                                                                                          |
| 925                   | Σφάλμα URL.                                                                                                    |

## Καταργηθείσα λειτουργία: «Επιλογή της γραμμής αποστολής για εξερχόμενες κλήσεις με \* / #»

Η συγκεκριμένη ενότητα αφορά στην επιλογή της τυπικής σύνδεσης ή της μη τυπικής σύνδεσης κατά την κλήση, επισυνάπτοντας # ή \* στον αριθμό κλήσης.

Εάν κατά την αγορά του τηλεφώνου σας ήταν ήδη φορτωμένη στο τηλέφωνο μία έκδοση λογισμικού ανώτερη της 02.140 (κυκλοφορία από το Μάιο του 2009), τότε η συγκεκριμένη λειτουργία έχει καταργηθεί, δηλ. στις συγκεκριμένες συσκευές δεν είναι πλέον δυνατή η επιλογή της μη τυπικής σύνδεσης με επισύναψη ενός αστερίσκου «\*» στον αριθμό κλήσης και της τυπικής γραμμής με επισύναψη μίας δίεσης «#».

Για την επιλογή της γραμμής αποστολής κατά την κλήση εξακολουθείτε ωστόσο να μπορείτε να χρησιμοποιήσετε το πρόθεμα γραμμής. Επισυνάπτοντας #0 στον αριθμό κλήσης, ο αριθμός καλείται μέσω της γραμμής σταθερού δικτύου. Επισυνάπτοντας #1, #2, ..., #6, ο αριθμός καλείται μέσω της σύνδεσης VoIP που αντιστοιχεί στο πρόθεμα. Αναλυτικότερες πληροφορίες σχετικά θα βρείτε στις οδηγίες χρήσης του τηλεφώνου σας.

## Κλήση με πλήκτρο ταχείας κλήσης

Εάν για την ταχεία κλήση έχετε αντιστοιχήσει έναν αριθμό κλήσης σε κάποιο από τα αριθμητικά πλήκτρα του φορητού ακουστικού, ο αριθμός καλείται μέσω της τυπικής σύνδεσης, εάν δεν έχει καταχωρηθεί πρόθεμα γραμμής. Εξαίρεση: Έχει καθοριστεί κάποιος κανόνας κλήσης για τον αριθμό.

## Επισκοπήσεις των μενού των φορητών ακουστικών

1

1-2 E-mail

Μηνύματα

## Gigaset S67H $\sigma\epsilon$ Gigaset S675 IP, Gigaset S68H $\sigma\epsilon$ Gigaset S685 IP

Τα νέα και τροποποιημένα μενού και υπομενού επισημαίνονται με πορτοκαλί χρώμα. Προσέξτε επίσης ότι έχουν αλλάξει επιπλέον και ορισμένοι συνδυασμοί ψηφίων (συντομεύσεις - shortcuts) για την ταχεία πρόσβαση σε υπομενού. Επισημαίνονται επίσης με πορτοκαλί χρώμα.

| 1-1 | Μηνύματα<br>SMS | Έχετε ενεργοποιήσει μία θυρίδα μηνυμάτων<br>SMS (γενική ή προσωπική) χωρίς PIN |                                  |           |                 |  |
|-----|-----------------|--------------------------------------------------------------------------------|----------------------------------|-----------|-----------------|--|
|     |                 | 1-1-1                                                                          | Néo SMS                          |           |                 |  |
|     |                 | 1-1-2                                                                          | Εισερχόμ. (0)                    |           |                 |  |
|     |                 | 1-1-3                                                                          | Εξερχόμενα (0)                   |           |                 |  |
|     |                 | Έχετε<br>ΡΙΝ ή                                                                 | ενεργοποιήσει μία<br>2-3 θυρίδες | θυρίδα μη | νυμάτων SMS με  |  |
|     |                 | 1-1-1                                                                          | Κοινή Θυρίδα                     | 1-1-1-1   | Néo SMS         |  |
|     |                 |                                                                                |                                  | 1-1-1-2   | Εισερχόμ. (0)   |  |
|     |                 |                                                                                |                                  | 1-1-1-3   | Εξερχόμενα (0)  |  |
|     |                 | 1-1-2                                                                          | Θυρίδα 1                         | 1-1-2-1   | Néo SMS         |  |
|     |                 | έως                                                                            | Θυρίδα 2                         | έως       |                 |  |
|     |                 | 1-1-4                                                                          | Θυρίδα 3                         | 1-1-4-1   |                 |  |
|     |                 |                                                                                |                                  | 1-1-2-2   | Εισερχόμ. (0)   |  |
|     |                 |                                                                                |                                  | έως       |                 |  |
|     |                 |                                                                                |                                  | 1-1-4-2   |                 |  |
|     |                 |                                                                                |                                  | 1-1-2-3   | Εξερχόμενα (0)  |  |
|     |                 |                                                                                |                                  | έως       |                 |  |
|     |                 |                                                                                |                                  | 1-1-4-3   |                 |  |
|     |                 | 1-1-5                                                                          | Υπηρεσίες SMS                    |           |                 |  |
|     |                 | 1-1-6                                                                          | Ρυθμίσεις                        | 1-1-6-1   | Κέντρα SMS      |  |
|     |                 |                                                                                | •                                | 1-1-6-2   | Θυρίδες         |  |
|     |                 |                                                                                |                                  | 1-1-6-3   | Αρ. ειδοποίησης |  |
|     |                 |                                                                                |                                  | 1-1-6-4   | Τύπος ειδοπ.    |  |
|     |                 | -                                                                              |                                  |           |                 |  |

#### Επισκοπήσεις των μενού των φορητών ακουστικών Gigaset S67H σε Gigaset S675 IP, Gigaset S68H σε Gigaset S685 IP

| 1-3 | Messenger | 1-3-1 | Φίλοι     |         |                      |
|-----|-----------|-------|-----------|---------|----------------------|
|     |           | 1-3-2 | Κατάσταση | 1-3-2-1 | Αλλαγή<br>Κατάστασης |
|     |           |       |           | 1-3-2-2 | Πληροφορίες          |
|     |           | 1-3-3 | Μηνύματα  |         |                      |

### 2 🕥 Υπηρεσίες

| 2-1 | Info Center   | → σελ | . 8            |                                                                                                   |
|-----|---------------|-------|----------------|---------------------------------------------------------------------------------------------------|
| 2-2 | VoIP          | 2-2-6 | Εκτροπή κλήσης |                                                                                                   |
|     |               | 2-2-7 | Αναμονή κλήσης |                                                                                                   |
| 2-3 | Τηλεφ.        | 2-3-6 | Εκτροπή κλήσης | *) Το στοιχείο μενού Απόκρυψη αριθμού<br>καταργήθηκε. Αντικαθίσταται από το<br>2-6 Επόμενη κλήση. |
|     |               | 2-3-7 | Αναμονή κλήσης |                                                                                                   |
| 2-5 | Απόκρυψη όλες |       |                |                                                                                                   |
| 2-6 | Επόμενη κλήση |       |                |                                                                                                   |

- 3 το Γίστα κλήσεων
- 4 \star Πρόσθετα

| 4-3 | Έλεγχος<br>Χώρου     |       |                |                          |
|-----|----------------------|-------|----------------|--------------------------|
| 4-4 | Μεταφορά<br>Δεδομέν. | 4-4-2 | Bluetooth      | μόνο για το Gigaset S68H |
|     |                      | 4-4-3 | Τηλ. Κατάλογος |                          |
| 4-6 | Χαμένη<br>υπενθύμιση |       |                |                          |
| 5   | 🕑 Ξυπνητήρι          | -     |                |                          |

- 6 1 Ημερολόγιο
- 7 Δ Αρχεία δεδομένων
- 7-1 Screensavers7-2 Εικόνες κλήσης
- 7-3 Ήχοι
- 7-4 Χωρητικότητα μόνο για το Gigaset S68Η

## 8 Ν Ρυθμίσεις

| 8-1 | Ημερομηνία/<br>Ώρα |       |                      |         |                  |           |
|-----|--------------------|-------|----------------------|---------|------------------|-----------|
| 8-2 | Ρυθμίσεις ήχων     | 8-2-1 | Ένταση ακουστικού    | ]       |                  |           |
|     |                    | 8-2-2 | Τόνοι ειδοποιησ.     | 8-2-2-1 | Εισερχόμενες     |           |
|     |                    |       |                      | 8-2-2-2 | Εσωτερ.κλήσεις   |           |
|     |                    |       |                      | 8-2-2-3 | Υπενθυμίσεις     |           |
|     |                    |       |                      | 8-2-2-4 | Όλα ίδια         |           |
|     |                    | 8-2-3 | Τόνοι υπηρεσιών      | ]       |                  |           |
| 8-3 | Οθόνη              | 8-3-1 | Screensaver          | ]       |                  |           |
|     |                    | 8-3-2 | Περιβάλλον           | -       |                  |           |
|     |                    | 8-3-3 | Αντίθεση             |         |                  |           |
|     |                    | 8-3-4 | Φωτισμός             |         |                  |           |
| 8-4 | Ακουστικό          | 8-4-1 | Γλώσσα               | ]       |                  |           |
|     |                    | 8-4-2 | Αυτόμ.Απάντηση       |         |                  |           |
|     |                    | 8-4-3 | Δήλωση ακουσ.        |         |                  |           |
|     |                    | 8-4-4 | Επιλογή βάσης        |         |                  |           |
|     |                    | 8-4-5 | Κωδικοί περιοχής     |         |                  |           |
|     |                    | 8-4-6 | Επαναφ. ακουσ.       |         |                  |           |
| 8-5 | Βάση               | 8-5-1 | Τύπος λίστας         | 8-5-1-1 | Αναπάντητες      | ]         |
|     |                    |       |                      | 8-5-1-2 | Όλες οι κλήσεις  | ]         |
|     |                    | 8-5-2 | Μελωδία αναμονή      | ]       |                  |           |
|     |                    | 8-5-3 | ΡΙΝ συστήμ.          |         |                  |           |
|     |                    | 8-5-4 | Επαναφορά Βάσης      |         |                  |           |
|     |                    | 8-5-5 | Πρόσθετα             | 8-5-5-1 | Λειτ. Repeater   | ]         |
|     |                    |       |                      | 8-5-5-2 | Κωδ. πρόσβασης   | → σελ. 19 |
|     |                    |       |                      | 8-5-5-3 | Οικονομική λειτ. | ]         |
|     |                    | 8-5-6 | Τοπικό δίκτυο        | ]       |                  |           |
|     |                    | 8-5-8 | Ενημέρωση<br>λογισμ. |         |                  |           |
|     |                    |       |                      |         |                  |           |

| 8-6 | Τηλεφωνητής | 8-6-1 | Τοπικός ΑΤ            | 8-6-1-1                                                      | Ενεργοποίηση                                                      |                      |
|-----|-------------|-------|-----------------------|--------------------------------------------------------------|-------------------------------------------------------------------|----------------------|
|     |             |       |                       | 8-6-1-2                                                      | Συνακρόαση                                                        |                      |
|     |             |       |                       | 8-6-1-3                                                      | Αναγγελία                                                         |                      |
|     |             |       |                       | 8-6-1-4                                                      | Μέγεθος<br>εγγραφής                                               |                      |
|     |             |       |                       | 8-6-1-5                                                      | Ποιότητα<br>εγγραφής                                              |                      |
|     |             |       |                       | 8-6-1-6                                                      | Αποδοχή κλήσης                                                    |                      |
|     |             | 8-6-2 | ΑΤ δικτύου            | 8-6-2-1                                                      | ΑΤ δικτ Τηλέφ.                                                    |                      |
|     |             |       |                       | 8-6-2-2                                                      | ΑΤ δικτ ΙΡ1                                                       |                      |
|     |             |       |                       | :<br>(ανάλογα με<br>αριθμών κλήα<br>του φορητού              | τον αριθμό των διαμορφ<br>σης -VoIP και τους αριθμ<br>ακουστικού) | ωμένων<br>ιούς λήψης |
|     |             |       |                       | 8-6-2-7                                                      | ΑΤ δικτ ΙΡ6                                                       |                      |
|     |             | 8-6-3 | Καταχ. πλήκτ.1        | Τοπικός ΑΤ                                                   | -                                                                 |                      |
|     |             |       |                       | ΑΤ δικτ Τη                                                   | λέφ.                                                              |                      |
|     |             |       |                       | ΑΤ δικτ ΙΡ                                                   | 1                                                                 |                      |
|     |             |       |                       | :<br>(ανάλογα με <sup>-</sup><br>αριθμών κλήα<br>του φορητού | τον αριθμό των διαμορφ<br>σης -VoIP και τους αριθμ<br>ακουστικού) | ωμένων<br>ιούς λήψης |
|     |             |       |                       | ΑΤ δικτ ΙΡ                                                   | 6                                                                 |                      |
| 8-7 | Τηλεφωνία   | 8-7-1 | Προεπιλογή<br>γραμμής | 8-7-1-1                                                      | VoIP                                                              |                      |
|     |             |       |                       | 8-7-1-2                                                      | Τηλεφ.                                                            |                      |
|     |             | 8-7-2 | Βοηθός σύνδεσης       |                                                              |                                                                   |                      |
|     |             | 8-7-6 | Τηλεφ.                | 8-7-6-1                                                      | Τύπος κλήσης                                                      |                      |
|     |             |       |                       | 8-7-6-2                                                      | Xpóvoi Flash                                                      |                      |
|     |             | 8-7-7 | VoIP                  | Εισάγετε                                                     | Εμφ. κατάστασης                                                   |                      |
|     |             |       |                       | το ΡΙΝ<br>συστήματος                                         | Επιλέξτε παροχέα                                                  |                      |
|     |             |       |                       |                                                              | Καταχώρηση SIP                                                    |                      |

## Gigaset C47H $\sigma\epsilon$ Gigaset C470/C475 IP

Τα νέα και τροποποιημένα μενού και υπομενού επισημαίνονται με πορτοκαλί χρώμα.

Προσέξτε επίσης ότι έχουν αλλάξει επιπλέον και ορισμένοι συνδυασμοί ψηφίων (συντομεύσεις - shortcuts) για την ταχεία πρόσβαση σε υπομενού. Επισημαίνονται επίσης με πορτοκαλί χρώμα.

| 1 | 🖂 Μηνύματα |
|---|------------|
|---|------------|

| 1-1 | Μηνύματα SMS | Έχετε<br>SMS ( | Έχετε ενεργοποιήσει μία θυρίδα μηνυμάτων<br>SMS (γενική ή προσωπική) χωρίς PIN |                 |                 |  |  |  |
|-----|--------------|----------------|--------------------------------------------------------------------------------|-----------------|-----------------|--|--|--|
|     |              | 1-1-1          | Néo SMS                                                                        |                 |                 |  |  |  |
|     |              | 1-1-2          | Εισερχόμ. (0)                                                                  | Ī               |                 |  |  |  |
|     |              | 1-1-3          | Εξερχόμενα (0)                                                                 |                 |                 |  |  |  |
|     |              | Έχετε<br>SMS   | ε ενεργοποιήσει μί<br>με ΡΙΝ ή 2-3 θυρίδ                                       | ία θυρίδα<br>ες | μηνυμάτων       |  |  |  |
|     |              | 1-1-1          | Κοινή Θυρίδα                                                                   | 1-1-1-1         | Néo SMS         |  |  |  |
|     |              |                |                                                                                | 1-1-1-2         | Εισερχόμ. (0)   |  |  |  |
|     |              |                |                                                                                | 1-1-1-3         | Εξερχόμενα (0)  |  |  |  |
|     |              | 1-1-2          | Θυρίδα 1                                                                       | 1-1-2-1         | Néo SMS         |  |  |  |
|     |              | έως            | Θυρίδα 2                                                                       | έως             |                 |  |  |  |
|     |              | 1-1-4          | Θυρίδα 3                                                                       | 1-1-4-1         |                 |  |  |  |
|     |              |                |                                                                                | 1-1-2-2         | Εισερχόμ. (0)   |  |  |  |
|     |              |                |                                                                                | έως             |                 |  |  |  |
|     |              |                |                                                                                | 1-1-4-2         |                 |  |  |  |
|     |              |                |                                                                                | 1-1-2-3         | Εξερχόμενα (0)  |  |  |  |
|     |              |                |                                                                                | έως             |                 |  |  |  |
|     |              |                |                                                                                | 1-1-4-3         |                 |  |  |  |
|     |              | 1-1-5          | Υπηρεσίες SMS                                                                  |                 |                 |  |  |  |
|     |              | 1-1-6          | Ρυθμίσεις                                                                      | 1-1-6-1         | Κέντρα SMS      |  |  |  |
|     |              |                |                                                                                | 1-1-6-2         | Θυρίδες         |  |  |  |
|     |              |                |                                                                                | 1-1-6-3         | Αρ. ειδοποίησης |  |  |  |
|     |              |                |                                                                                | 1-1-6-4         | Τύπος ειδοπ.    |  |  |  |
| 1-2 | E-mail       | ]              |                                                                                |                 |                 |  |  |  |

## Επισκοπήσεις των μενού των φορητών ακουστικών Gigaset C47H σε Gigaset C470/C475 IP

| 1-3 | Messenger | 1-3-1 | Φίλοι     |         |                      |
|-----|-----------|-------|-----------|---------|----------------------|
|     |           | 1-3-2 | Κατάσταση | 1-3-2-1 | Αλλαγή<br>Κατάστασης |
|     |           |       |           | 1-3-2-2 | Πληροφορίες          |
|     |           | 1-3-3 | Μηνύματα  |         |                      |

## 2 🖉 Υπηρεσίες

| 2-1 | Info Center   | → σελ | . 8            |                                                                                                   |
|-----|---------------|-------|----------------|---------------------------------------------------------------------------------------------------|
| 2-2 | VoIP          | 2-2-6 | Εκτροπή κλήσης |                                                                                                   |
|     |               | 2-2-7 | Αναμονή κλήσης |                                                                                                   |
| 2-3 | Τηλεφ.        | 2-3-6 | Εκτροπή κλήσης | *) Το στοιχείο μενού Απόκρυψη αριθμού<br>καταργήθηκε. Αντικαθίσταται από το<br>2-6 Επόμενη κλήση. |
|     |               | 2-3-7 | Αναμονή κλήσης |                                                                                                   |
| 2-5 | Απόκρυψη όλες |       |                |                                                                                                   |
| 2-6 | Επόμενη κλήση |       |                |                                                                                                   |

## 3 🕑 Ξυπνητήρι

4 \star Πρόσθετα

4-3 Έλεγχος Χώρου

## 5 Ν Ρυθμίσεις

| 5-1 | Ημερομηνία/Ώρα |       |                      |         |                  |           |
|-----|----------------|-------|----------------------|---------|------------------|-----------|
| 5-2 | Ρυθμίσεις ήχων | 5-2-1 | Ένταση<br>ακουστικού |         |                  |           |
|     |                | 5-2-2 | Τόνοι ειδοποιησ.     | 5-2-2-1 | Εισερχόμενες     |           |
|     |                |       |                      | 5-2-2-2 | Εσωτερ.κλήσεις   |           |
|     |                |       |                      | 5-2-2-3 | Όλα ίδια         |           |
|     |                | 5-2-3 | Τόνοι υπηρεσιών      |         |                  |           |
| 5-3 | Οθόνη          | 5-3-1 | Λογότυπο             | ]       |                  |           |
|     |                | 5-3-2 | Περιβάλλον           |         |                  |           |
|     |                | 5-3-3 | Αντίθεση             |         |                  |           |
|     |                | 5-3-4 | Φωτισμός             |         |                  |           |
|     |                |       |                      | -       |                  |           |
| 5-4 | Ακουστικό      | 5-4-1 | Γλώσσα               | _       |                  |           |
|     |                | 5-4-2 | Αυτόμ.Απάντηση       | -       |                  |           |
|     |                | 5-4-3 | Δήλωση ακουσ.        | _       |                  |           |
|     |                | 5-4-4 | Επαναφ. ακουσ.       |         |                  |           |
| 5-5 | Βάση           | 5-5-1 | Τύπος λίστας         | 5-5-1-1 | Αναπάντητες      |           |
|     |                |       |                      | 5-5-1-2 | Όλες οι κλήσεις  |           |
|     |                | 5-5-2 | Μελωδία αναμονή      | 1       |                  |           |
|     |                | 5-5-3 | ΡΙΝ συστήμ.          | +       |                  |           |
|     |                | 5-5-4 | Επαναφορά<br>Βάσης   |         |                  |           |
|     |                | 5-5-5 | Πρόσθετα             | 5-5-5-1 | Λειτ. Repeater   |           |
|     |                |       |                      | 5-5-5-2 | Κωδ. πρόσβασης   | → σελ. 19 |
|     |                |       |                      | 5-5-5-3 | Οικονομική λειτ. | J         |
|     |                | 5-5-6 | Τοπικό δίκτυο        |         |                  |           |
|     |                | 5-5-8 | Ενημέρωση<br>λογισμ. |         |                  |           |

| 5-6 | Τηλεφωνητής | 5-6-1 | Τοπικός ΑΤ<br>(μόνο στο σταθμό<br>βάσης C475 IP) | 5-6-1-1                                        | Ενεργοποίηση                                                                         |
|-----|-------------|-------|--------------------------------------------------|------------------------------------------------|--------------------------------------------------------------------------------------|
|     |             |       |                                                  | 5-6-1-2                                        | Συνακρόαση                                                                           |
|     |             |       |                                                  | 5-6-1-3                                        | Αναγγελία                                                                            |
|     |             |       |                                                  | 5-6-1-4                                        | Μέγεθος<br>εγγραφής                                                                  |
|     |             |       |                                                  | 5-6-1-5                                        | Ποιότητα<br>εγγραφής                                                                 |
|     |             |       |                                                  | 5-6-1-6                                        | Αποδοχή κλήσης                                                                       |
|     |             | 5-6-2 | ΑΤ δικτύου                                       | 5-6-2-1                                        | ΑΤ δικτ Τηλέφ.                                                                       |
|     |             |       |                                                  | 5-6-2-2                                        | ΑΤ δικτ ΙΡ1                                                                          |
|     |             |       |                                                  | :<br>(ανάλογα με<br>αριθμών κλι<br>λήψης του φ | : τον αριθμό των διαμορφωμένω<br>ήσης -VoIP και τους αριθμούς<br>νορητού ακουστικού) |
|     |             |       |                                                  | 5-6-2-6                                        | ΑΤ δικτ ΙΡ6                                                                          |
|     |             | 5-6-3 | Καταχ. πλήκτ.1                                   | Τοπικός Α΄<br>(μόνο στο α<br>C475 IP)          | Τ<br>παθμό βάσης                                                                     |
|     |             |       |                                                  | ΑΤ δικτ Τι                                     | ηλέφ.                                                                                |
|     |             |       |                                                  | ΑΤ δικτ ΙΓ                                     | 21                                                                                   |
|     |             |       |                                                  | :<br>(ανάλογα με<br>αριθμών κλι<br>λήψης του φ | τον αριθμό των διαμορφωμένω<br>ήσης -VoIP και τους αριθμούς<br>οορητού ακουστικού)   |
|     |             |       |                                                  | ΑΤ δικτ ΙF                                     | 26                                                                                   |
| 5-7 | Τηλεφωνία   | 5-7-1 | Προεπιλογή<br>γραμμής                            | 5-7-1-1                                        | VoIP                                                                                 |
|     |             |       |                                                  | 5-7-1-2                                        | Τηλεφ.                                                                               |
|     |             | 5-7-2 | Βοηθός σύνδεσης                                  | Ĩ                                              |                                                                                      |
|     |             | 5-7-6 | Τηλεφ.                                           | 5-7-6-1                                        | Τύπος κλήσης                                                                         |
|     |             |       |                                                  | 5-7-6-2                                        | Χρόνοι Flash                                                                         |
|     |             | 5-7-7 | VoIP                                             | Εισάγετε                                       | Εμφ. κατάστασης                                                                      |
|     |             | L     | 1                                                | το ΡΙΝ<br>συστήματος                           | Επιλέξτε παροχέα                                                                     |
|     |             |       |                                                  |                                                | Καταχώρηση SIP                                                                       |